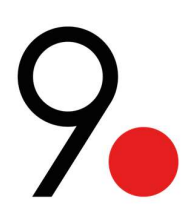

# NCORE LITE

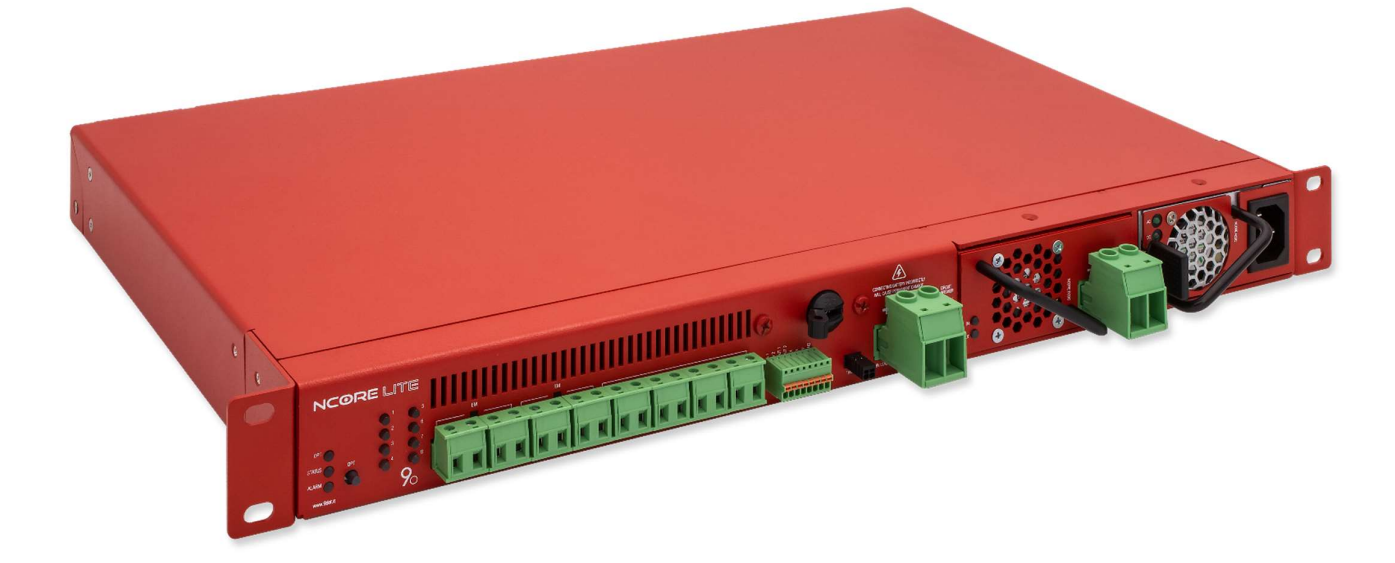

| Note importanti                               |          |
|-----------------------------------------------|----------|
| Sicurezza                                     | 5        |
| Avvertenze e precauzioni generali             | 5        |
| Certificazioni e Conformità                   | 5        |
| Garanzia                                      | 5        |
| Descrizione Generale                          | 6        |
| Unità base                                    | 7        |
| Funzioni e moduli di alimentazione            | 8        |
| Output DC                                     | 8        |
| Canca ballere                                 | 9        |
| Alimentatore ACDC                             | 10       |
| Alimentatore DCDC                             | 11       |
| Codice di prodotto                            |          |
| Specifiche tecniche                           | 12       |
| Batterie consigliate                          |          |
| Tensione di batteria                          | 14       |
| Corrente di uscita nominale                   | 15       |
| Sezione di cavo.                              |          |
| Carica della batteria                         | 15       |
| Potenza necessaria per ricaricare le batterie | 16       |
|                                               |          |
| Modalità d'utilizzo                           |          |
| Priorita                                      |          |
| Aiways Oli                                    | 17<br>17 |
| costone poenza.                               |          |
| Caratteristiche NCore Lite                    |          |
| Flusso di corrente ideale.                    |          |
| Online istantaneo                             |          |
| r Oteriza attiva e comonio                    | 10       |
| Doppio processore                             |          |
| Carichi prioritari                            | 18       |
| Simulazione della durata della batteria       | 18       |
| Carica dinamica                               |          |
| Design compatio                               | 18       |
| Installazione                                 | 19       |
| Setup                                         | 19       |
| Accensione                                    | 20       |
| Interfaccia fisica                            | 20       |
| Tasto OPT                                     | 20       |
| Codifica Led                                  | 20       |
| Comunicare con NCore Lite                     | 23       |
| Interfaccia Command Line                      | 23       |
| Accesso                                       | 23       |
| Menù                                          | 25       |
| Actions                                       | 25       |
| Interfaccia SNMP                              | 27       |
| Interfaccia web                               | 28       |
| Collegamento                                  | 28       |
| Accesso                                       |          |

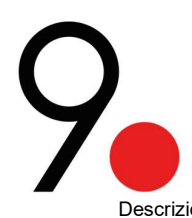

| Descrizione interfaccia           |    |
|-----------------------------------|----|
| Barra delle opzioni               |    |
| Schema sinottico                  |    |
| General information               |    |
| Output module                     |    |
| Command module                    |    |
| Battery Charger module            |    |
| Input module ACDC                 |    |
| Input module DCDC                 |    |
| Aggiornamento software            |    |
| Caricamento file                  |    |
| Emergenza                         |    |
| Procedura di arresto di emergenza | 46 |
| Procedura di disattivazione       |    |
| Riconoscimento Errori             |    |

# Note importanti

- È necessario leggere e comprendere le avvertenze e le precauzioni prima di installare i prodotti 9dot. In caso contrario, potrebbero verificarsi lesioni personali.
- Le fotografie, gli schemi e le figure contenute in questo manuale sono solo a scopo illustrativo. Potrebbero non corrispondere alla vostra installazione.
- 9dot non sarà ritenuto responsabile per eventuali danni o lesioni che coinvolgano il vostro hardware se utilizzato in qualsiasi modo non coerenti con lo scopo previsto, o se installato o utilizzato in un modo non testato o mantenuto in modo improprio.
- Il materiale contenuto in questo documento è solo a scopo informativo ed è soggetto a modifiche senza preavviso. Sebbene siano stati compiuti sforzi ragionevoli nella preparazione di questo documento per assicurarne l'accuratezza, 9dot non si assume alcuna responsabilità derivante da errori o omissioni in questo documento o dall'uso delle informazioni in esso contenute. 9dot si riserva il diritto di apportare modifiche al design del prodotto senza riserve e senza preavviso ai propri utenti.
- L'operatore è invitato a rivedere i disegni e le illustrazioni contenuti in questo manuale prima di procedere. Se ci sono domande riguardanti le operazioni sicure di questo sistema di alimentazione, contattare 9dot o il rappresentante 9dot più vicino. <sup>1</sup>
- Per maggiori informazioni visita <u>www.9dot.it</u>

# Per il supporto tecnico, contattare:

# Email: support@9dot.it

<sup>&</sup>lt;sup>1</sup> Consultare la sezione "Distributori ufficiali"

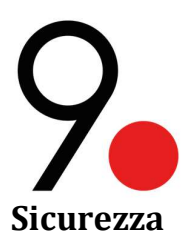

Questo manuale contiene importanti istruzioni di sicurezza che devono essere seguite durante l'installazione, l'assistenza e la manutenzione del prodotto. Conservalo in un luogo sicuro. Rivedere i disegni e le illustrazioni contenuti in questo manuale prima di procedere. In caso di domande relative all'installazione o al funzionamento sicuro di questo prodotto, contattare 9dot o il rappresentante 9dot più vicino. Salva questo documento per riferimento futuro.

Per ridurre il rischio di lesioni e per garantire il funzionamento continuo e sicuro di questo prodotto, in questo manuale sono stati inseriti i seguenti termini:

- > ATTENZIONE: indica informazioni di sicurezza volte a prevenire danni a persone, materiali o attrezzature
- > **NOTA IMPORTANTE**: chiarimenti aggiuntivi su alcune funzionalità, terminologia, promemoria, ecc.

Dove appaiono, usa più cura e attenzione.

# Avvertenze e precauzioni generali

È necessario leggere e comprendere le seguenti avvertenze prima di installare 9dot NCore Lite e i suoi componenti. In caso contrario, potrebbe causare lesioni personali.

- Leggere e seguire tutte le istruzioni incluse in questo manuale.
- Non lavorare da soli in condizioni pericolose.
- Solo personale qualificato può installare, utilizzare e riparare questo sistema ed i suoi componenti.
- Assumere sempre che i collegamenti elettrici oppure i conduttori siano sotto tensione. Spegnere tutti gli interruttori automatici e ricontrollare i collegamenti con un voltmetro prima di eseguire l'installazione o la manutenzione.
- In caso di collegamento di batteria, l'installazione e la manutenzione devono essere eseguite o supervisionate da personale esperto in materia. Non aprire o danneggiare mai le batterie.
- Prestare particolare attenzione quando si collegano o si regolano i cavi della batteria. Un cavo della batteria collegato in modo errato o un cavo della batteria non collegato può provocare archi elettrici, incendi o esplosioni.
- Una batteria che mostra segni di rottura, perdite o rigonfiamento deve essere sostituita immediatamente da personale autorizzato utilizzando una batteria di identico tipo e potenza.
- Temperature ambiente più elevate ridurranno la durata delle batterie.
- Mantenere l'area del telaio pulita e priva di polvere durante e dopo l'installazione.
- Indossare occhiali di sicurezza quando si lavora in condizioni che potrebbero essere pericolose per gli occhi.

# Certificazioni e Conformità

Il NCore Lite (unità base e moduli) è conforme a i requisiti dei seguenti standard di sicurezza nazionali e internazionali:

- ✓ Normativa canadese ICES-003
- ✓ Norme e regolamenti FCC Titolo 47 Parte 15 Sottoparte B e agli standard di misurazione più accurate.
- ✓ Emissione irradiata: ETSI EN 301 489-1 V2.2.3. Cl AEN 61000-6-4:2019
- ✓ Emissione condotta: ETSI EN 301 489-1 V2.2.3. Cl AEN 61000-6-4:2019
- ✓ Campo elettromagnetico a radiofrequenza: ETSI EN 301 489-1 V2.2.3
- ✓ Scarica elettrostatica: ETSI EN 301 489-1 V2.2.3
- ✓ Modo comune transitorio veloce: ETSI EN 301 489-1 V2.2.3
- ✓ Radiofrequenza, modo comune: ETSI EN 301 489-1 V2.2.3
- ✓ Requisiti radio: ETSI EN 303 413 V1.1.1
- ✓ Requisiti sicurezza: EN 62368-1:2014 +A1:2017

# Garanzia

Per conoscere la garanzia dei nostri prodotti, si prega di consultare il vostro distributore più vicino. Vedere la sezione Distributori ufficiali in questo documento.

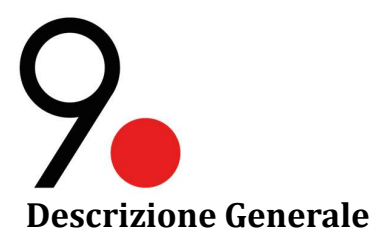

NCore Lite appartiene alla famiglia delle Active Power Stations, una nuova generazione di stazioni di potenza dedicate agli operatori di telecomunicazioni.

Può ospitare fino a 2 moduli di Input AC o DC da 800W ciascuno per un totale di 1600W, ha un sofisticato carica batterie integrato e 8 porte di Output gestibili singolarmente. Il sistema di management, semplice e immediato, consente la remotizzazione dei comandi e del monitoraggio.

Caratteristiche chiave:

- Unità compatta, tutto in un'unica unità rack
- Gestione remota: risparmio di tempo e riduzione dei costi di installazione
- Tensione di uscita: 12V, 24V, 29V, 48V e 54V
- Carica batteria integrato per le tecnologie piombo e litio. Gestione completa della batteria
- 8 porte di uscita divise in tre gruppi con voltaggi differenti

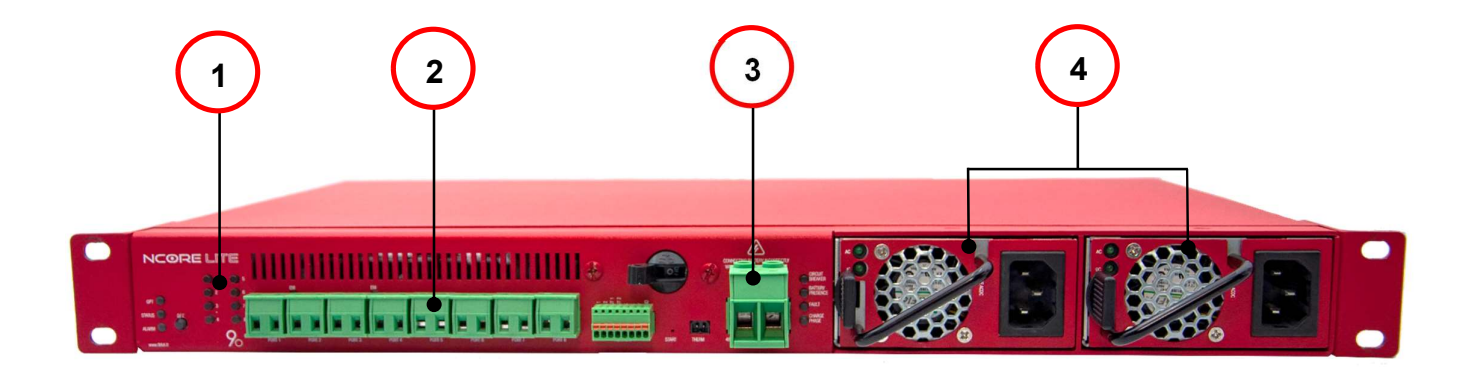

Figura 1 – Unità base completa

# 1 LED INDICATORI

Sulla parte frontale ha due gruppi di LED. Il primo gruppo di 3 LED indica lo stato dell'unità. L'altro gruppo di 8 LED indica il livello della corrente di uscita e la tipologia di cassetto collegato.

# 2 PORTE DI USCITA

Ha 8 porte divise in tre gruppi. Le tensioni di uscita dei gruppi 1 e 2 sono modificabili, mentre la tensione del gruppo 3 sarà diretta dalla sorgente ACDC/DCDC o dalla batteria.

# 3 CARICA BATTERIE

Permette di caricare batterie al piombo e al litio. Funge da sorgente di alimentazione di backup in caso di mancanza di linea poiché il flusso di corrente va in entrambe le direzioni dall'NCore Lite (caricherà le batterie e assorbirà la corrente se necessario).

# 4 ) MODULI DI INGRESSO

Può scegliere tra sorgenti a corrente alternata e corrente continua. È possibile anche optare per una soluzione mista.

6

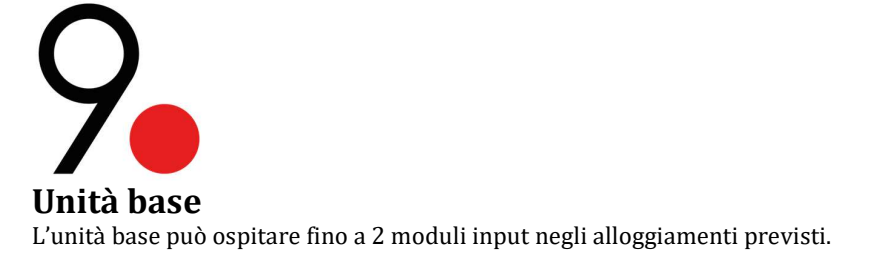

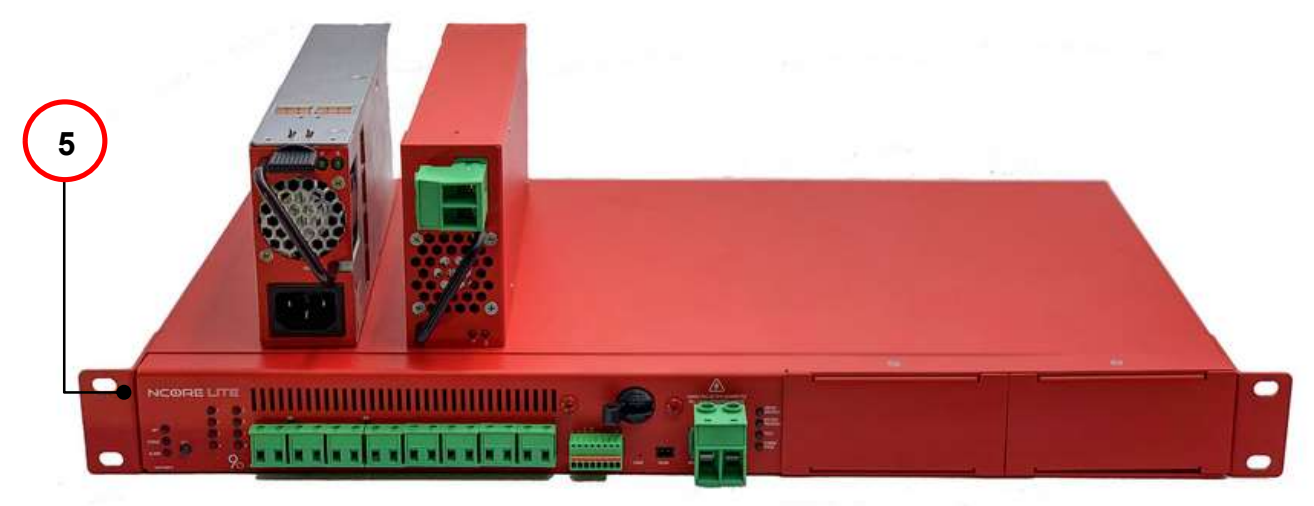

Figura 2 – Unità base fronte

5 ) UNITA BASE

Sul frontale sono visibili il pulsante funzione OPT e i 3 led di monitor: OPTION, STATUS e ALARM. È sufficiente rimuovere la copertura metallica ed inserire i moduli desiderati. Inoltre, sono previste viti di fissaggio sulla faccia superiore, per evitare la rimozione accidentale dei moduli

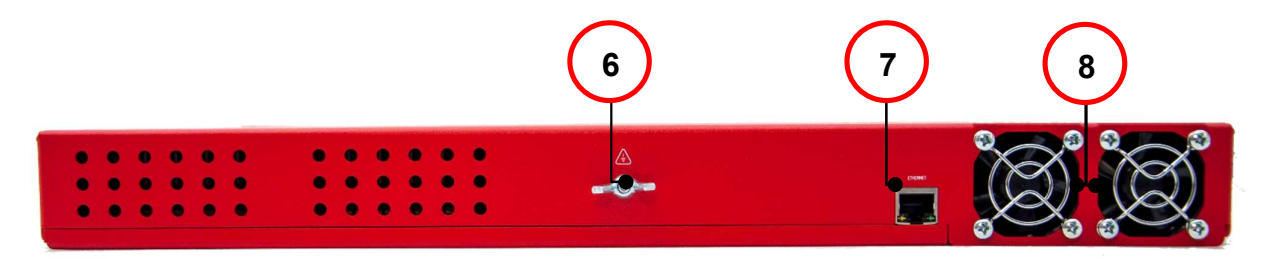

MESSA A TERRA

Figura 3 – Unità base retro

Connettore di messa a terra per proteggere persone e attrezzature.

# 7 PORTA ETHERNET

Connettore RJ45 per connessione di rete e la gestione delle apparecchiature.

8 VENTOLE

6

Le fessure indicano la presenza di una ventola all'interno NCore Lite per facilitare la dissipazione del calore. In totale ci sono 2 ventole.

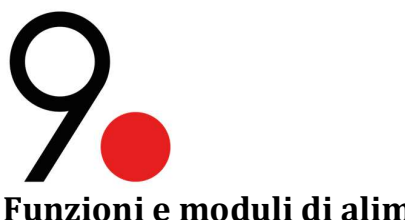

# Funzioni e moduli di alimentazione

**Output DC** 

Ogni NCore Lite presenta 8 porte d'uscita con connettori bipolari predeterminati e non removibili, divise in 3 gruppi. I primi 2 gruppi di porte sono modificabili, potranno quindi funzionare sia come modulo isolato ADJ (29V, 48V e 54V) che come modulo isolato 12V o 24V, per gestire diversi livelli di tensione.

I tre gruppi sono descritti di seguito:

- Gruppo 1: Porta 1 e Porta 2 (tensione di uscita modificabile tramite hardware)
- Gruppo 2: Porta 3 e Porta 4 (tensione di uscita modificabile tramite hardware)
- Gruppo 3: Porta 5, Porta 6, Porta 7 e Porta 8 (tensione fissa diretta da moduli di ingresso o batterie)

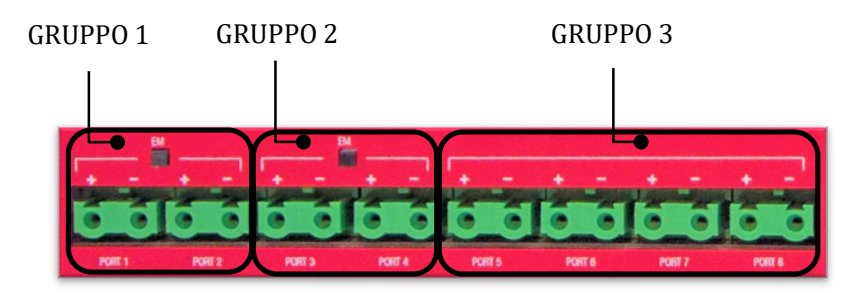

A seconda del tipo di modulo d'espansione la tensione d'uscita può essere diversa. Hanno un sensore di corrente e tensione che consente di monitorare e controllare singolarmente ciascuna delle porte.

NOTA IMPORTANTE: I gruppi di uscite modificabili (moduli espansione), devono essere richiesti in fase d'ordine utilizzando il relativo codice prodotto<sup>2</sup>, in quanto l'integrazione dei moduli di espansione comporta delle modifiche hardware.

# Standard (Nessuna espansione)

La tensione d'uscita non è regolata, perciò fornisce esattamente la tensione dell'output rail, che generalmente è l'output degli alimentatori a 54V.

Tuttavia, non essendo stabilizzato internamente la tensione d'uscita potrebbe calare, come nel caso di alimentazione a batteria o per assorbimenti di corrente troppo elevati.

Le porte di uscita non sono isolate dal rail di ingresso, dalla batteria o dalle altre porte standard.

# Adjustable

È un modulo pensato per adattarsi a varie tensioni di utilizzo, e mantenerle stabili indipendentemente dal carico o dal tipo di alimentazione.

Si può scegliere, via software, la tensione d'uscita fra tre valori preimpostati: 29, 48 o 54V. Le uscite sono isolate dal rail di ingresso e dalle altre 6 uscite ma non tra di loro.

# **Caso speciale -48V**

Ci sono installazioni che richiedono alimentazione a -48V, questa opzione è perfettamente realizzabile con NCore Lite. È sufficiente scegliere un modulo espansione, ADJ isolato che, come visto nella tabella codici prodotto, è presente nei seguenti modelli:

- NCORE-LITE-ADJ •
- NCORE-LITE-ADJ-12V ٠
- NCORE-LITE-ADI-24V •
- NCORE-LITE-ADJ-ADJ

In ognuno di questi modelli sarà possibile selezionare, via software, una tensione di uscita di 48V. Quindi, semplicemente invertendo i terminali di connessione, avremo -48V.

<sup>&</sup>lt;sup>2</sup> Consultare la sezione "Codice di prodotto"

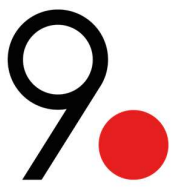

**ATTENZIONE:** Deve essere prestata particolare attenzione al fatto che nei gruppi le uscite sono isolate dal rail di ingresso e dalle altre 6 uscite ma non tra di loro. Ciò significa che se ad esempio colleghiamo un dispositivo a -48V alla porta 1 di un NCORE-LITE-ADJ, non possiamo collegare un altro dispositivo con una tensione di +48V alla porta 2. Questo causerebbe un cortocircuito.

# 12V

È un modulo pensato per fornire un'unica tensione fissa a 12V e mantenerle stabili *indipendentemente dal carico o dal tipo di alimentazione*. Le 2 porte sono isolate dal rail di ingresso e dalle altre 6 uscite ma non tra di loro.

# 24V

È un modulo pensato per fornire un'unica tensione fissa a 24V e mantenerle stabili *indipendentemente dal carico o dal tipo di alimentazione.* Le 2 porte sono isolate dal rail di ingresso e dalle altre 6 uscite ma non tra di loro.

# **Carica Batterie**

Il carica batterie integrato regola la tensione e la corrente di carica della batteria e connette e disconnette la batteria in base alle condizioni di funzionamento per garantire alimentazione al carico richiesto.

Non è necessario inserire dati della batteria o curve di carica prestabilite, dato che è l'NCore Lite stesso a calcolarle automaticamente. È sufficiente impostare la corrente massima di carica e il tipo di batteria collegato da interfaccia.

# Fase di carico

Il modulo esegue tre fasi di carica che si adatteranno al tipo di batteria scelto:

- 1. Prima fase di carica, a corrente costante
- 2. Seconda fase di carica, a tensione costante
- 3. Terza fase di carica, mantenimento (disattivata in caso di batterie Litio)

## Termistore

L'NCore Lite dispone della possibilità di collegare un sensore di temperatura esterno (denominato termistore) per il monitoraggio della temperatura delle batterie.

Il termistore serve a correggere la curva di carica della batteria, compensandola automaticamente con la variazione di temperatura.

Nel caso le batterie raggiungano una temperatura fuori dai limiti consigliati l'uso del termistore esterno protegge le batterie sospendendo la ricarica.

È possibile non utilizzare il termistore esterno selezionando dalla interfaccia l'uso di quello interno. In questo caso il sistema considera le batterie fisse a 25 °C, non adatta la curva di carica e non interrompe la ricarica in caso di sovratemperatura.

**ATTENZIONE**: l'uso del termistore interno, in presenza di temperature esterne elevate, potrebbe causare danni irreparabili alle batterie e a quello che si trova nelle vicinanze.

**NOTA IMPORTANTE**: Se verrà utilizzato il termistore interno, quello esterno non deve essere collegato. Potrebbe causare un funzionamento errato del modulo carica batterie.

# Pulsante di avvio

Come si vede nell'immagine, l'NCore Lite è dotato di un piccolo pulsante di avviamento (START) che viene utilizzato solamente quando è necessario che l'NCore Lite venga avviato del modulo caricabatteria, cioè senza l'utilizzo del modulo di alimentazione.

#### **Controllo CMD**

L'NCore Lite prevede la connessione sia Wi-Fi che ethernet.

La comunicazione con la rete e il controllo del sistema sono due funzioni separate ed affidate a due diversi controllori. Se la comunicazione fra l'NCore Lite e la rete si interrompe o se un aggiornamento del software è in corso, il sistema rimane comunque in funzione.

È possibile gestire la comunicazione fra l'NCore Lite e la rete, e in particolare:

- Acquisisce dati dai sensori e li rende disponibili alle varie interfacce.
- Genera il segnale Wi-Fi per il collegamento. Eventualmente è possibile anche utilizzare l'NCore Lite come router Wi-Fi, attivando l'opzione NAT da interfaccia e configurando l'interfaccia ethernet come WAN.

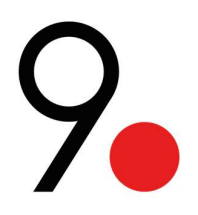

Etichetta

Questo dispositivo avrà anche allegata un'etichetta con le informazioni rilevanti per la connessione remota.

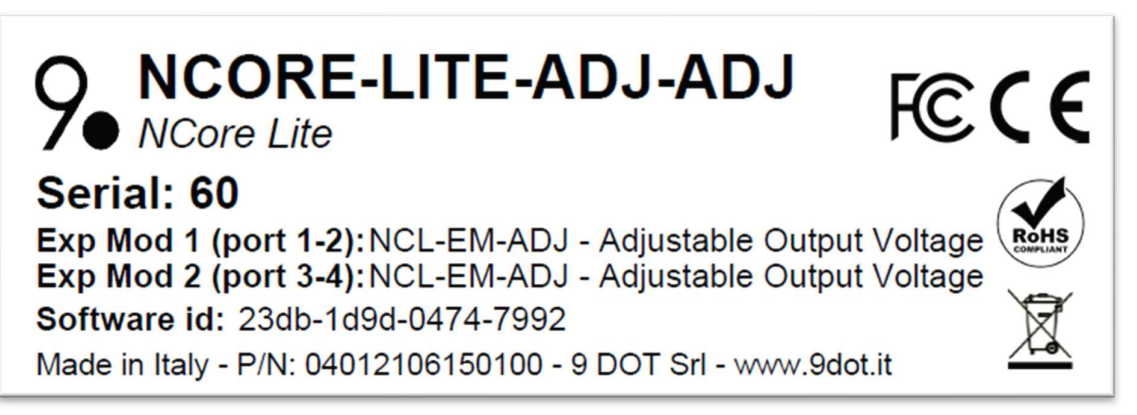

## Figura 4 – Esempio di etichetta NCore Lite

Come possiamo vedere sull'etichetta è riportato il codice del prodotto: NCORE-LITE-ADJ-ADJ. Nell'esempio riportato in figura il codice prodotto sta ad indicare che questa apparecchiatura avrà le uscite del gruppo 1 e del gruppo 2 di tipo Adjustable. Inoltre, è presente il numero seriale che servirà anche a rilevare il segnale SSID del Wi-Fi e l'ID del software che è un'identificazione univoca del dispositivo.

**Alimentatore ACDC** 

Forniscono l'alimentazione a 54V DC attingendo dalla rete alternata in bassa tensione, 800W l'uno. Con 2 slot disponibili, la potenza che gli alimentatori possono fornire è di 1600W.

L'efficienza del modulo aumenta all'aumentare dell'assorbimento di corrente, dato che le perdite "costanti" sono preponderanti per costruzione.

Si consiglia di sfruttare un modulo ACDC nel range compreso tra i 7A e i 14A (Corrente nominale), o fra 350W e 750W (in potenza) per un'efficienza ottimale.

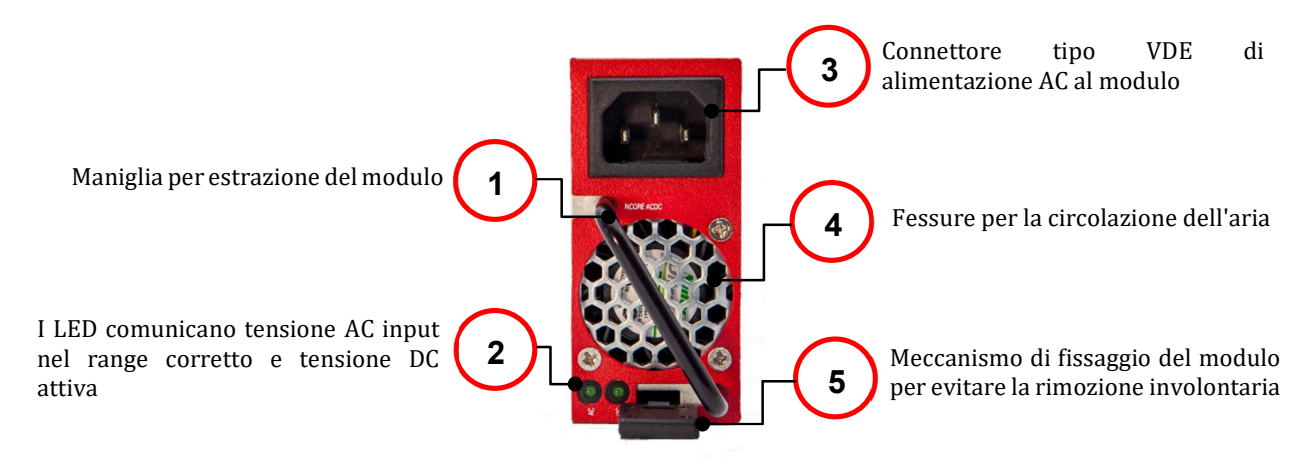

Figura 5 - Alimentatore ACDC

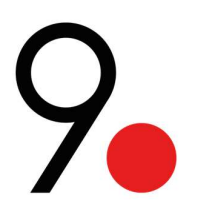

**Alimentatore DCDC** 

Forniscono l'alimentazione a 54V DC prendendo energia da una sorgente in corrente continua da 40 a 72V, ad una potenza di 800W.

Il connettore è uguale al connettore batteria, ma **ha polarità invertita**.

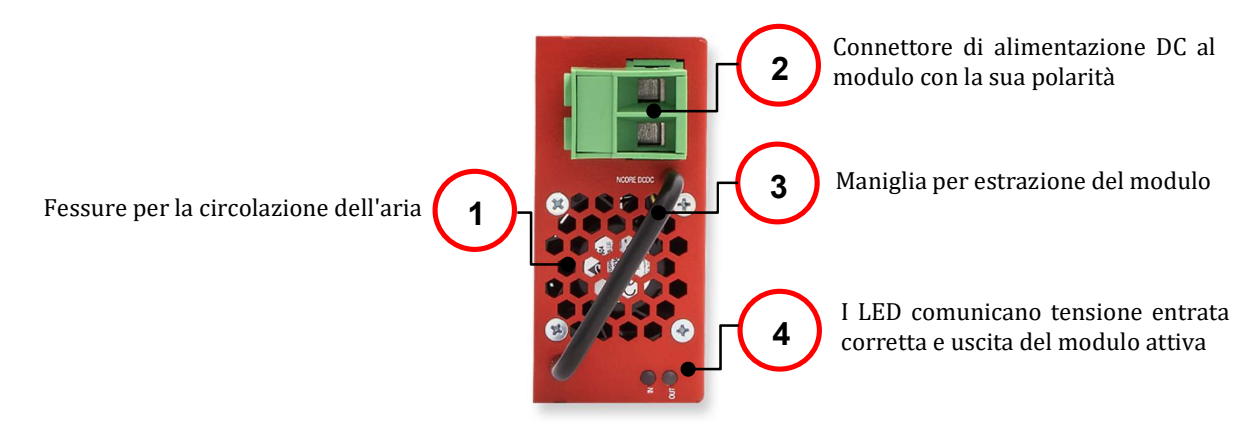

Figura 6 - Alimentatore DCDC

Si prevedono 3 scenari d'utilizzo per questo alimentatore:

- Alimentato da batteria, che verrà solamente scaricata.
- Alimentato da una micro-rete in corrente continua.
- Alimentato da pannello fotovoltaico.

È possibile anche un'alimentazione ibrida di ACDC e DCDC: quando l'ACDC è al massimo carico, viene attivato il DCDC per sopperire alla corrente aggiuntiva richiesta.

**ATTENZIONE**: Se la potenza del pannello fotovoltaico, la batteria o la micro-rete è insufficiente ad alimentare i carichi, l'alimentatore DCDC va in protezione.

# Codice di prodotto

Di seguito troveremo i codici prodotto della famiglia NCore Lite con le rispettive descrizioni:

| Codice Prodotto    | Descrizione                                                           |
|--------------------|-----------------------------------------------------------------------|
| NCORE-LITE         | Ncore-Lite, 8 Porte                                                   |
| NCORE-LITE-ADJ     | NCore-Lite, 8 Porte, OUT Gruppo 1 NCL-EM-ADJ                          |
| NCORE-LITE-12V     | NCore-Lite, 8 Porte, OUT Gruppo 1 NCL-EM-12V                          |
| NCORE-LITE-24V     | NCore-Lite, 8 Porte, OUT Gruppo 1 NCL-EM-24V                          |
| NCORE-LITE-ADJ-ADJ | NCore-Lite, 8 Porte, OUT Gruppo 1 NCL-EM-ADJ, OUT Gruppo 2 NCL-EM-ADJ |
| NCORE-LITE-ADJ-12V | NCore-Lite, 8 Porte, OUT Gruppo 1 NCL-EM-ADJ, OUT Gruppo 2 NCL-EM-12V |
| NCORE-LITE-ADJ-24V | NCore-Lite, 8 Porte, OUT Gruppo 1 NCL-EM-ADJ, OUT Gruppo 2 NCL-EM-24V |
| NCORE-LITE-12V-12V | NCore-Lite, 8 Porte, OUT Gruppo 1 NCL-EM-12V, OUT Gruppo 2 NCL-EM-12V |
| NCORE-LITE-24V-24V | NCore-Lite, 8 Porte, OUT Gruppo 1 NCL-EM-24V, OUT Gruppo 2 NCL-EM-24V |
| NCORE-LITE-24V-12V | NCore-Lite, 8 Porte, OUT Gruppo 1 NCL-EM-24V, OUT Gruppo 2 NCL-EM-12V |
| NCORE-ACDC         | NCore ACDC Modulo di alimentazione 800W                               |
| NCORE-DCDC         | NCore DCDC Modulo di alimentazione 800W                               |

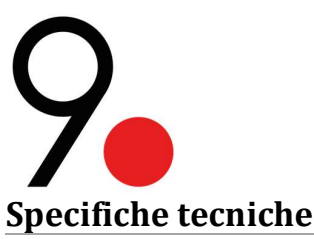

|                                         | UNITA                                                                            | BASE           |            |                     |                       |     |
|-----------------------------------------|----------------------------------------------------------------------------------|----------------|------------|---------------------|-----------------------|-----|
| Tipo di prodotto                        | STANDARD ADJUSTABLE                                                              |                |            | 12V FISSO           | 24V FISSO             |     |
|                                         | SPECIFICHE ELETTRICHE                                                            |                |            |                     |                       |     |
| Tensione di esercizio [V]               |                                                                                  | Rail o         | tensione   | della ba            | tteria: 36 a 72 DC    |     |
| Tensione di uscita [V]                  | 40 a 54                                                                          | 29             | 48         | 54                  | 12                    | 24  |
| Tensione regolata                       | no                                                                               | si             | si         | si                  | si                    | Si  |
| Corrente per porta tipica [A] (*)       | 5                                                                                | 5              | 5          | 5                   | 5                     | 5   |
| Potenza tipica per modulo [W] (**)      | 540/1000 (§)                                                                     | 230            | 380        | 400                 | 120                   | 240 |
| Indicatori led porta di uscita          |                                                                                  | Te             | ensione;   | percent             | uale di carico        |     |
| Connetori di alimentazione porta        |                                                                                  | Morse          | ttiera da  | 3.3 mm <sup>2</sup> | ², 8 porte in totale  |     |
| Efficienza tipica [%]                   |                                                                                  |                |            | 94                  |                       |     |
| Isolamento I/O [V]                      |                                                                                  |                |            | 1500                |                       |     |
| Protezzione attiva                      | С                                                                                | ontrollo       | sovrater   | nsione; c           | ontrollo sovraccarico |     |
| CONTROLLORE CMD                         |                                                                                  |                |            |                     |                       |     |
| Connettore ethernet                     | Jack RJ45 schermato                                                              |                |            |                     |                       |     |
| Indicatori led controllore CMD          | Stato principale; avviso attivo e avviso inattivo                                |                |            |                     |                       |     |
| Velocità di trasmissione di rete        | 10BaseT; 100BaseT; 1000BaseT                                                     |                |            |                     |                       |     |
| CARICA BATTERIE                         |                                                                                  |                |            |                     |                       |     |
| Tensione di carica nominale [V]         |                                                                                  |                |            | 48                  |                       |     |
| Tensione di carica massima [V]          |                                                                                  |                |            | 56.8                |                       |     |
| Corrente di carica [A]                  |                                                                                  | 1; 5;          | ; 10 (sele | ezionabil           | e dal software)       |     |
| Connettore di alimentazione             |                                                                                  |                | Morse      | ettiera da          | 16 mm <sup>2</sup>    |     |
| Indicatori led                          | CP: Fase di carica; FAULT: Guasto; BP: Presenza batteria; CB: Stato interruttore |                |            |                     |                       |     |
|                                         | SPECIFICHE M                                                                     | <b>IECCANI</b> | CHE        |                     |                       |     |
| Dimensioni (LxPxH) [mm]                 | 277 x 86 x 40                                                                    |                |            |                     |                       |     |
| Peso [Kg]                               |                                                                                  |                |            | 1.7                 |                       |     |
| Materiale                               |                                                                                  |                | Fe         | rro verni           | iciato                |     |
|                                         | <b>SPECIFICHE</b> A                                                              | MBIENT         | TALI       |                     |                       |     |
| Temperatura ambiente di esercizio [°C]  |                                                                                  |                |            | -10 a +             | 55                    |     |
| Umidità di esercizio senza condensa [%] | 0 a 95                                                                           |                |            |                     |                       |     |

(§) solo il modulo 3 dotato di 4 porte.

# NOTA IMPORTANTE:

• (\*) (\*\*) Notare che, sebbene ogni porta supporti una certa corrente, il consumo totale di tutte le porte sarà limitato dalla potenza tipica del modulo<sup>3</sup>.

<sup>&</sup>lt;sup>3</sup> Vedere il seguente esempio

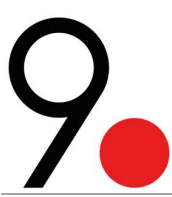

|                                         | MODULI ALIMENTATORI                  |                                          |
|-----------------------------------------|--------------------------------------|------------------------------------------|
|                                         | SPECIFICHE ELETTRICHE                |                                          |
| Tensione di esercizio [V]               | 90 a 264 [AC]                        | 36 a 75 [DC]                             |
| Potenza tipica [W]                      |                                      | 800                                      |
| Connettore di alimentazione             | VDE                                  | Morsettiera da 16 mm <sup>2</sup>        |
| Indicatori led                          | AC buono; DC buono                   | DC IN buono; DC OUT buono                |
| Protezzione attiva                      | Protezione da cortocircuito; control | lo sovratensione; controllo sovraccarico |
| Isolamento I/O [V]                      | 1500                                 | 2250                                     |
| Tensione di uscita [V]                  |                                      | 54                                       |
| Efficenza tipica [%]                    | 88                                   | 95                                       |
|                                         | SPECIFICHE MECCANICHE                |                                          |
| Dimensioni (LxPxH) [mm]                 | 277                                  | x 86 x 40                                |
| Peso [Kg]                               |                                      | 1.1                                      |
| Materiale                               | Ferro                                | verniciato                               |
|                                         | SPECIFICHE AMBIENTALI                |                                          |
| Temperatura di esercizio [°C]           | -10 a +70                            | -10 a +55                                |
| Umidità di esercizio senza condensa [%] |                                      | 0 a 95                                   |
|                                         |                                      |                                          |

# Esempio:

Supponiamo di avere un modulo di uscita NCORE-LITE-ADJ e di configurarlo via software in modo che la sua tensione di uscita sia 54V (@ 55 °C). Secondo le specifiche tecniche di questo modulo, ogni porta può alimentare un dispositivo che consuma fino a 5A e questo è assolutamente vero. Bisogna però fare attenzione perché in questo caso la potenza sarà limitata dalla potenza tipica del modulo, che è 400W.

Quindi possiamo collegare fino a due dispositivi in modo che non venga superata una corrente totale di 7.4A, valore ottenuto dividendo la potenza del modulo per la sua tensione.

In altre parole, nell'esempio dato, potrò collegare:

- Fino a due dispositivi che consumano circa 3.7A
- o un dispositivo che consuma 5A e un altro che consuma 2.4A
- o E ogni altra configurazione possibile senza superare il consumo di 7.4A

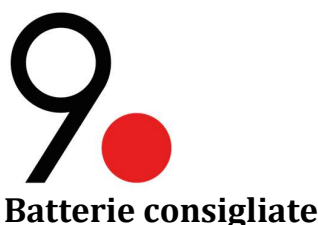

In caso di eventuali temporanee interruzioni dell'alimentazione da rete, si prevede l'aggiunta di una batteria di backup. Se si intende aggiungere una batteria per non rischiare di interrompere l'alimentazione alle apparecchiature collegate, questa deve avere determinate caratteristiche per funzionare efficacemente.

**ATTENZIONE**: Le batterie possono emettere gas dannosi per la pelle, gli occhi e le vie respiratorie, che sono anche infiammabili e potrebbero causare la rottura o l'esplosione dell'involucro.

# ATTENZIONE: Temperature ambiente più elevate ridurranno la durata della batteria.

## Tensione di batteria

Dobbiamo prestare particolare attenzione alla scelta della tecnologia della batteria e alla sua tensione di carica. Di seguito alcuni esempi di casi pratici su opzioni collegabili al NCore Lite e altre no, per chiarire il concetto di tensione di batteria:

| OPZIONE | TIPO<br>BATTERIE       | TENSIONE<br>NOMINALE | TENSIONE DI<br>CARICA | NUMERO<br>DI<br>BATTERIE | TENSIONE<br>DI GRUPPO | TENSIONE<br>MASSIMA DI<br>CARICA |
|---------|------------------------|----------------------|-----------------------|--------------------------|-----------------------|----------------------------------|
| 1       | Piombo-acido           | 12                   | 14,4                  | 4                        | 48                    | 57,6                             |
| 2       | Ioni di litio<br>(NMC) | 3,7                  | 4,2                   | 14                       | 51,8                  | 58,8                             |
| 3       | Ioni di litio<br>(NMC) | 12                   | 12,6                  | 4                        | 48                    | 50,4                             |
| 4       | Ioni di litio<br>(NMC) | 48                   | 54,6                  | 1                        | 48                    | 54,6                             |
| 5       | Ioni di litio<br>(NMC) | 52                   | 58,8                  | 1                        | 52                    | 58,8                             |
| 6       | LiFePO4                | 3,2                  | 3,6                   | 16                       | 51,2                  | 57,6                             |
| 7       | LiFePO4                | 12                   | 14,6                  | 4                        | 48                    | 58,4                             |
| 8       | LiFePO4                | 48                   | 58,4                  | 1                        | 48                    | 58,4                             |

Tabella 1 – Casi pratici su tipi di batterie collegabili o non collegabile all'NCore Lite

Come mostrato nella tabella sopra, le opzioni 3 e 4 non devono essere collegate all'NCore Lite, poiché la loro tensione di carica massima è inferiore al valore di tensione massima del modulo carica batteria.

# **ATTENZIONE**: Non collegare una batteria la cui tensione di carica è inferiore a quella di carica massima dell'NCore Lite<sup>4</sup>. Farlo potrebbe causare l'esplosione della batteria.

Sicuramente ci sono molti altri casi che possono essere analizzati ma non è l'obiettivo di questo manuale. In caso di domande sulla configurazione della batteria che verrà collegata a NCore Lite, contattare il distributore più vicino o il nostro supporto tecnico tramite e-mail: <a href="mailto:support@9dot.it">support@9dot.it</a>

A modo d'esempio, riportiamo di seguito uno schema di collegamento per ottenere 48V DC con 4 batterie (Piombo o LiFePO4) da 12V DC:

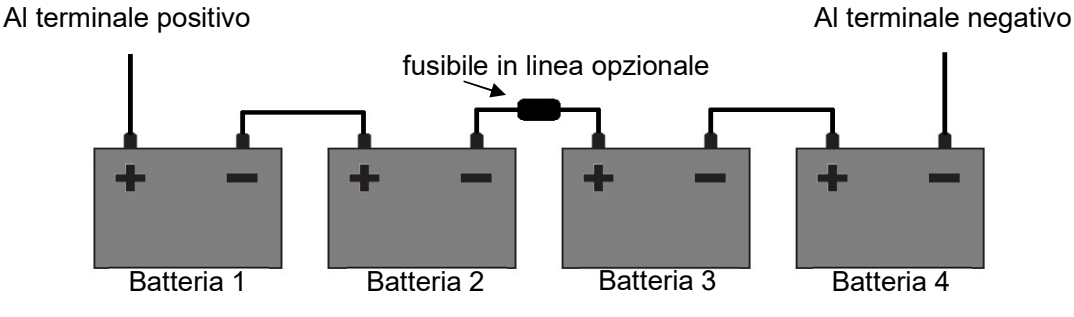

Figura 7 - Cablaggio esterno della batteria per ottenere 48 VDC

<sup>&</sup>lt;sup>4</sup> Consultare la sezione "Specifiche tecniche"

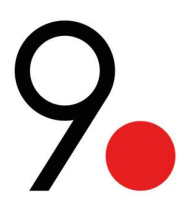

Nel funzionamento normale, il modulo carica batteria inizia a scollegare i carichi quando la tensione della batteria raggiunge i 43V. Questa graduale disconnessione dei carichi provocherà piccoli aumenti di tensione nella batteria che possono essere riflessi nei corrispondenti parametri dell'interfaccia web.

Una volta scollegati tutti i carichi verranno alimentati solo l'unità base NCore Lite, quindi la diminuzione di tensione sarà molto lenta. Dopo aver raggiunto i 40V, il modulo si spegne. Finché non c'è altra alimentazione.

L'NCore Lite permette la scarica della batteria fino e non oltre i 40V, per evitare una scarica eccessiva ed un eventuale danneggiamento.

La batteria è considerata valida fino alla soglia minima di tensione, dopodiché viene disattivata l'alimentazione da batteria. Per non rovinare le batterie, il software cerca di evitare la scarica completa della batteria e in caso di scarica eccessiva scollega la batteria.

Ecco alcuni semplici calcoli per determinare alcuni parametri essenziali della batteria:

Corrente di uscita nominale

Sufficiente a permettere di alimentare tutti i carichi essenziali

 $I = \frac{[Consumo \ totale \ in \ Watt]}{[Tensione \ di \ batteria]}$ 

# ATTENZIONE: Controllare che la batteria possa sostenere la corrente massima di carica impostata.

Sezione di cavo

Per il collegamento alla batteria, si consiglia una sezione di cavo sufficiente per permettere di alimentare tutti i carichi senza avere cadute di tensione rilevanti.

Si danno quindi delle sezioni di riferimento cautelative, considerando la potenza massima installabile e considerando una sovra temperatura trascurabile:

| Lunghezza massima del cavo [m]                           | 0,1 | 0,5 | 1 | 2  |
|----------------------------------------------------------|-----|-----|---|----|
| Sezione del cavo bipolare batteria [mm <sup>2</sup> ]    | 3   | 5   | 8 | 16 |
| Sezione del cavo bipolare batteria [AWG]                 | 12  | 10  | 8 | 6  |
| Tabella 2 - Esempi di sezioni di cavi per oani lunahezza |     |     |   |    |

Si possono utilizzare sezioni di cavo inferiore tenendo conto dell'eventuale riscaldamento del cavo.

# ATTENZIONE: Prestare molta attenzione alla corretta polarità del connettore batteria, quando viene collegato.

Carica della batteria

Si scelga la carica della batteria a seconda dell'autonomia richiesta utilizzando la formula

$$Ah = \frac{[Consumo \ totale \ in \ Watt] * [Ore \ di \ autonomia \ richiesta] * [2: Piombo, 1.2: Litio]}{[Tensione \ di \ batteria]}$$

Esempio:

Consumo totale: 500W Ore di autonomia richiesta: 6 Tipo di batteria: Piombo (2) Tensione di batteria: 48V

Seguendo la formula,

$$Ah = \frac{[500] * [6] * [2]}{[48]} = 125 Ah$$

Questa è una prima approssimazione della carica disponibile.

Una volta che la batteria verrà collegata all'NCore Lite si potrà avviare il ciclo di scarica per sapere la carica realmente utilizzabile.

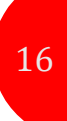

**Tempo di carica** Il tempo di ricarica della batteria dipende dal tipo di batteria, dalla carica nominale (considerando una scarica completa) e dalla corrente di ricarica.

 $Tempo \ di \ carica = \frac{[Ah \ batteria] \ [1.2: Piombo, 1: Litio]}{[Corrente \ di \ carica]} + [4h: Piombo, 0: Litio]$ 

La corrente di ricarica è selezionabile da interfaccia fra 1A, 5A o 10A.

# Esempio:

Ampere ora batteria Ah: 125 Ah Tipo di batteria: Piombo (1.2) Corrente di carica (1, 5 o 10A): 5A

Seguendo la formula,

Tempo di carica = 
$$\frac{[125] * [1.2]}{[5]} + 4 = 34 h$$

# ATTENZIONE: per batterie di capacità nominale superiore a 125Ah non impostare correnti di carica superiori a 5A.

# Potenza necessaria per ricaricare le batterie

Per avere una certa corrente di carica assicurarsi di avere sufficiente potenza da dedicarle, in aggiunta alla potenza richiesta dalle utenze. Di seguito valori indicativi per facilitare il calcolo:

| Corrente di carica [A]                                   | Potenza necessaria [W] |  |
|----------------------------------------------------------|------------------------|--|
| 1                                                        | 60                     |  |
| 5                                                        | 300                    |  |
| 10                                                       | 600                    |  |
| Tabella 3 – Corrente di carica contro potenza necessaria |                        |  |

Il caricabatteria prevede sia batterie al piombo che batterie al litio.

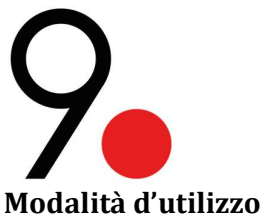

# Priorità

NCore Lite permette di alimentare fino a 8 diversi carichi, più o meno fondamentali per l'impianto in cui verrà collocato. Ad ogni porta viene quindi assegnata una priorità univoca da 1 a 9: 1 corrisponde alla priorità maggiore, 9 alla minore. Sono 9 perché anche il carica batterie ha priorità assegnabile, proprio come fosse una porta d'uscita. Le porte a cui è assegnata una priorità minore verranno spente per prime in caso di potenza in ingresso ridotta o guasti parziali, che non precludano la totale funzionalità dell'impianto.

Di default la priorità è prestabilita come da numerazione delle porte stesse, con il carica batterie per ultimo.

L'assegnazione delle priorità a ciascuna porta è in seguito modificabile dall'utente tramite interfaccia.

# Always On

Ad alcuni carichi indispensabili è assegnabile anche un flag "Always On" per poter utilizzare la modalità Proactive<sup>5</sup>. Impostando uno o più carichi Always On, l'NCore Lite prediligerà il mantenimento di questi a scapito degli altri. Si utilizzi questa funzione con parsimonia e solo se veramente indispensabile.

**ATTENZIONE**: Se nessun carico è impostato "Always On" e viene selezionata la modalità Proactive, in caso di guasto verranno spenti tutti i carichi e si mantiene alimentato solo l'NCore Lite stesso.

# **Gestione potenza**

L'NCore Lite è un prodotto nato e pensato per permettere la gestione intelligente dell'alimentazione di apparati per telecomunicazioni.

È importante che questi dispositivi non smettano mai di funzionare quando sono in servizio, perché difficilmente raggiungibili e non monitorati costantemente.

Per questo si prevedono due modalità di comportamento dell'NCore Lite in caso di guasti all'alimentazione:

- Reactive
- Proactive

# Reactive

È la modalità di default che permette all'NCore Lite di reagire a situazioni esterne improvvise.

Predilige la quantità massima di carichi che si possono mantenere attivi con la potenza disponibile, piuttosto che il tempo di utilizzo.

Entra in gioco per guasto ad un alimentatore, in caso di mancanza totale della rete o di batteria quasi scarica.

Quando entra in funzione, NCore Lite comincia a spegnere uno ad uno i carichi, partendo da quello con ordine più basso di priorità.

Appena il sistema di alimentazione è ripristinato (anche parzialmente), riaccende automaticamente tutti i carichi possibili, sempre in ordine di priorità.

# Proactive

ATTENZIONE: Esiste ed è attivabile solo in presenza di una batteria collegata.

Agisce attivamente per massimizzare il tempo di sopravvivenza a blackout prolungati.

È utile nel caso in cui alcuni apparecchi siano *fondamentali* e si preferisca sacrificarne degli altri per prolungare la durata della batteria, in mancanza di rete.

La batteria viene quindi utilizzata solo per i carichi fondamentali, mentre gli altri carichi vengono temporaneamente disattivati.

Quando la carica della batteria è insufficiente per mantenere attivi anche i carichi *fondamentali*, l'NCore Lite torna automaticamente in modalità Reactive, andando a spegnere i carichi fondamentali con priorità minore, per poi ritornare in Proactive non appena cessa il guasto e l'alimentazione viene ripristinata.

Il sistema non consente modifiche alle priorità durante un guasto in modalità Proactive.

I cambiamenti verranno considerati solo alla successiva interruzione dell'alimentazione. I carichi non possono perciò essere riattivati, prima di aver ripristinato gli alimentatori.

Per facilitare la gestione delle priorità nel passaggio automatico tra le due modalità, alle porte Always On viene automaticamente assegnato un livello di priorità maggiore rispetto alle altre.

<sup>&</sup>lt;sup>5</sup> Consultare la sezione "Priority"

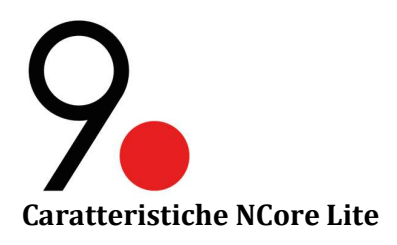

#### Flusso di corrente ideale

Si sfruttano dei *diodi ideali* per sostituire i diodi standard, evitare cadute di tensione ed aumentare l'efficienza del sistema. Questo è estremamente importante dal momento che le tensioni in gioco sono basse e non ci si può permettere di sacrificare qualche volt per la conversione e il trasporto dell'energia.

# **Online istantaneo**

Utilizza mosfet transistori per il controllo delle uscite e della batteria al posto di relè per permettere la funzionalità Instant Online: la batteria rimane offline quando non è richiesta, ma pronta per entrare in azione ed istantaneamente online appena richiesto. Così facendo si riduce il consumo e il degrado delle batterie installate.

#### Potenza attiva e controllo

I processori a bordo dell'NCore Lite monitorano costantemente lo stato di funzionamento e tutti i parametri di tensione, assorbimento, temperatura e stato di carica della batteria. Il software opera in modalità proattiva analizzando i carichi applicati e intervenendo per garantire la massima durata di esercizio per i dispositivi prioritari.

#### Modularità hot-swap

I moduli di alimentazione ACDC e DCDC possono essere aggiunti e rimossi a caldo consentendo di operare in continuità di esercizio pur garantendo la massima affidabilità e sicurezza.

#### **Doppio processore**

NCore Lite è dotato di 2 processori. Uno è dedicato al monitoraggio e al funzionamento della parte hardware, l'altro è impiegato per la gestione del front-end. Questa divisione rende il sistema immune da attacchi provenienti dall'esterno.

#### Carichi prioritari

Ogni porta ha un proprio indice di priorità, se necessario il sistema spegne le porte con priorità bassa garantendo l'accensione della porta dei dispositivi Always On. Anche la batteria ha la sua priorità.

## Simulazione della durata della batteria

È possibile programmare cicli periodici di scarica/carica completa della batteria per calcolare con precisione la durata residua della batteria, l'autonomia e l'efficienza della batteria.

#### Carica dinamica

Il sistema utilizza la corrente di carica selezionata dal software o passa a una corrente inferiore nel caso in cui i dispositivi collegati all'NCore Lite necessitino di maggiore potenza.

## **Design compatto**

Tutte le funzionalità sono contenute in un'unica unità rack.

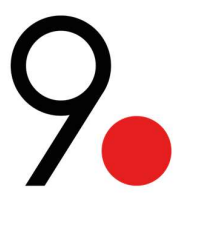

# Installazione

Setup

- Rimuovere coperture dai cassetti che verranno utilizzati.
- Inserire gli alimentatori negli slot previsti, fino ad agganciarli in posizione.
- Si sentirà il click della linguetta di fissaggio, da ripremere per estrarre l'ACDC. (Il DCDC non prevede linguetta di fissaggio, ma viene fissato in posizione utilizzando la vite delle coperture rimosse)
- Fissare poi lo chassis all'armadio o a muro.

Volendo installare l'NCore Lite a muro è possibile ruotare di 90° gradi le alette e fissarlo con dei tasselli, tenendolo in verticale come in figura.

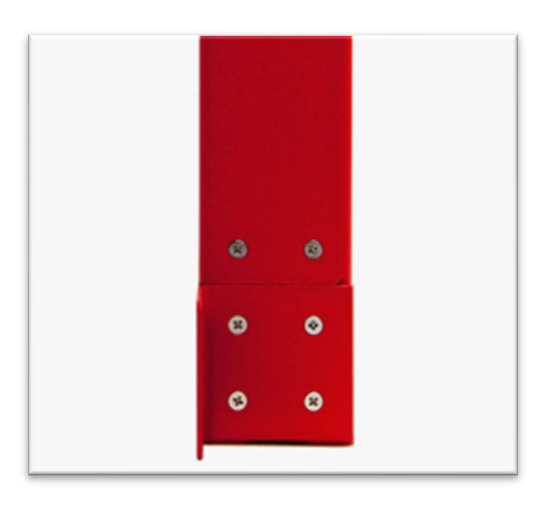

Figura 8 - NCore Lite con le alette a 90.

# ATTENZIONE: Utilizzare esclusivamente la minuteria fornita, l'uso di viti non idonee può causare danni irreparabili.

Fissare i moduli in posizione utilizzando le viti che tenevano in posizione le coperture degli slot, per evitare una rimozione accidentale.

Prima di accendere il dispositivo è opportuno collegare l'alimentazione e i cavi di segnale, in particolare:

- Cavi alimentatori ACDC a rete 110/230V, connettore VDE (cavo non fornito).
- Cavo batteria (solo se prevista).
- Attivare il sezionatore per attivare il circuito caricabatterie.
- Eventuale cavetto per termistore del modulo batteria.
- Cavi utenze.
- Cavo ethernet.

# **NOTE IMPORTANTI:**

- Non forzare l'entrata dei moduli: togliere e riprovare ad inserirli.
- Se non allineato, il connettore posteriore dei moduli potrebbe danneggiarsi.
- Inserire bene il cavo batteria fino al bloccaggio.
- Posizionare l'estremità del termistore a contatto della batteria.

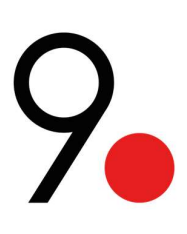

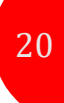

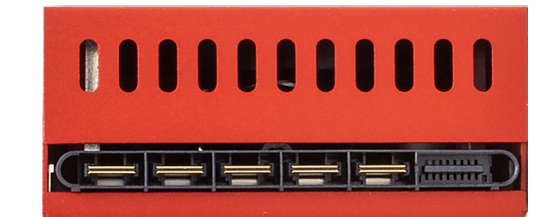

Figura 9 – Tipo di connettore posteriore dei moduli alimentazione NCore Lite

# Accensione

Per accendere il dispositivo si può ricorrere a due differenti alimentazioni:

- Da alimentatore
  - Nel momento in cui viene fornita tensione all'alimentatore, l'NCore Lite si attiva.
  - È possibile verificarne il corretto funzionamento dalla coppia di led verdi accesi e fissi sulla griglia frontale dell'alimentatore.
- Da batteria
  - Nel caso di avvio a batteria, la procedura non è automatica per ragioni di sicurezza: una volta collegata la batteria e attivato il circuit breaker, per l'avvio si tenga premuto il tasto di START per un secondo.

ATTENZIONE: La superficie di NCore Lite può essere molto calda al tatto.

# Interfaccia fisica

Per permettere la rapida visualizzazione dello stato di ciascun modulo, si ricorre ai led frontali. La codifica varia da modulo a modulo e per ognuno è riportata nei paragrafi successivi.

# **Tasto OPT**

È stato predisposto il tasto OPT che a seconda di quanto tempo lo teniamo premuto esegue le seguenti operazioni:

| Secondi                               | Funzione                         |  |
|---------------------------------------|----------------------------------|--|
| da 5 a 10                             | Accende / Spegne il Wi-Fi        |  |
| da 25 a 50                            | Ripristina la configurazione (*) |  |
| Tabella 4 – Funzioni del pulsante OPT |                                  |  |

(\*) ripristina l'utente a configurazione di default, non l'indirizzo IP.

# **Codifica Led**

Unità base

Per sapere lo stato generale del NCore Lite, si considerino i primi 3 led disposti in verticale sulla sinistra del frontale.

| LED    | Colore | Descrizione                                                          |
|--------|--------|----------------------------------------------------------------------|
| OPT    | Verde  | Lampeggia una volta al secondo quando viene premuto il tasto OPT     |
| STATUS | Blu    | fisso se attivo                                                      |
| ALARM  | Rosso  | fisso se è avvenuto un guasto                                        |
|        | 7      | Tabella 5 – Indicazioni led di stato generale unità hase NCore I ite |

**Output DC** 

Per i moduli out sono previsti un led per porta e un led per ognuno dei 2 moduli espandibili (EM), cioè, gruppo 1 e gruppo 2. Gli 8 led che si trovano sul frontale variano il loro stato a seconda della corrente d'uscita della porta corrispondente:

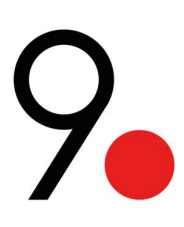

| Colore LED                                   | Descrizione                           |  |  |
|----------------------------------------------|---------------------------------------|--|--|
| Verde                                        | Corrente d'uscita compresa fra 0 e 1A |  |  |
| Arancione                                    | Corrente d'uscita compresa fra 1 e 2A |  |  |
| Rosso                                        | Corrente d'uscita superiore a 2A      |  |  |
| Rosso intermittente Uscita disattivata/Fault |                                       |  |  |
| Tabella 6 – Indicazioni led uscita DC        |                                       |  |  |

I due led EM indicano la tensione d'uscita dei rispettivi moduli. A seconda del colore possiamo risalire alla tensione o allo stato del modulo:

| Colore LED          | Descrizione     |
|---------------------|-----------------|
| Spento              | Output Standard |
| Blu                 | 54V             |
| Ciano / Azurro      | 48V             |
| Verde               | 29V             |
| Rosso intermittente | Cambio tensione |

# Esempi:

Il primo modulo è ADJ a 48V con tutte le porte attive e che forniscono una corrente inferiore ad 1A. L'interfaccia fisica si presenterà come di seguito:

|--|

| Porta 1 | Porta 5 |
|---------|---------|
| Porta 2 | Porta 6 |
| Porta 3 | Porta 7 |
| Porta 4 | Porta 8 |

Poniamo adesso che si richiedano 1.5A di assorbimento alla porta 1 e 2.2A alla porta 2

| EM EM |
|-------|
|-------|

| Porta 1 | Porta 5 |
|---------|---------|
| Porta 2 | Porta 6 |
| Porta 3 | Porta 7 |
| Porta 4 | Porta 8 |

In caso di funzionamento, il led della porta 2 sarebbe fisso, nel caso in cui la porta 2 fosse disattivata o in condizione di fault il led lampeggerebbe.

Cambiando solo la tensione del modulo ADJ, da 48 a 29V diventerebbe:

| EM | EM  |
|----|-----|
| 2  | 5.1 |

| Porta 1 | Porta 5 |
|---------|---------|
| Porta 2 | Porta 6 |
| Porta 3 | Porta 7 |
| Porta 4 | Porta 8 |

21

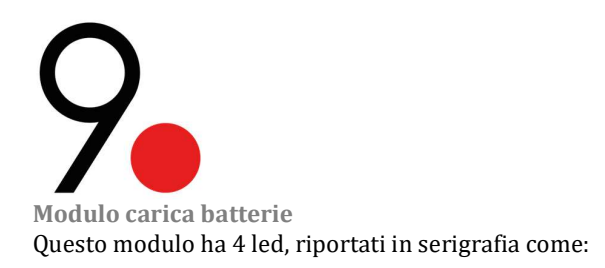

| DESCRIZIONE LED<br>(serigrafia)               | Colore         | N° di lampeggi        | Significato                                                                                                    |
|-----------------------------------------------|----------------|-----------------------|----------------------------------------------------------------------------------------------------|
| INTERRUTTORE                                  | Verde          | Fisso                 | Interruttore batteria chiuso, batteria collegata (ACCESO)                                                                                                    |
| BREAKER)                                      | RUSSU          | Lampeggiante          | Interruttore batteria aperto, batteria sconegata (SPENTO)                                                                                                    |
| PRESENZA<br>BATTERIA<br>(BATTERY<br>PRESENCE) | Verde<br>Rosso | Fisso<br>Lampeggiante | La batteria è presente ed ha un livello di tensione valido<br>Non è collegata nessuna batteria o è collegata una batteria con livello di<br>tensione non valido                      |
| GUASTO<br>(FAULT)                             | Rosso          | 1<br>2<br>3<br>4      | Errore nel riconoscimento della batteria<br>Temperatura fuori dall'intervallo consentito<br>Errore nella carica della batteria<br>Tensione batteria insufficiente o batteria assente |
| FASE DI CARICA<br>(CHARGE PHASE)              | Verde          | 1<br>2<br>3<br>Fisso  | Prima fase di carica, a corrente costante<br>Seconda fase di carica, a tensione costante<br>Terza fase di carica, mantenimento<br>Carica completata                                  |

Tabella 7 – Indicazioni led carica batteria integrato

# **ATTENZIONE**: In caso di guasto dell'ACDC o della batteria e se l'unità base rimane accesa, tutte le uscite vengono disabilitate e rimangono in fault (rosso lampeggiante), fino al ripristino dell'alimentazione prevista. Se l'errore persiste, è necessario un riavvio completo di NCore Lite.

**Modulo alimentatore ACDC** Questo modulo ha 2 led:

| Serigrafia                                           | Colore | N° di lampeggi | Significato                       |  |
|------------------------------------------------------|--------|----------------|-----------------------------------|--|
| AC                                                   | Verde  | Fisso          | Tensione input nel range corretto |  |
| DC                                                   | Verde  | Fisso          | La uscita del modulo è attiva     |  |
| Tabella 8 – Indicazioni led modulo alimentatore ACDC |        |                |                                   |  |

# **Modulo alimentatore DCDC** Questo modulo ha 2 led:

| Serigrafia Colore N                                |       | N° di lampeggi | Significato                       |
|----------------------------------------------------|-------|----------------|-----------------------------------|
| IN                                                 | Verde | Fisso          | Tensione input nel range corretto |
| OUT                                                | Verde | Fisso          | La uscita del modulo è attiva     |
| Taballa 0 Indiaggiani lad madula glimantatora DCDC |       |                |                                   |

Tabella 9 – Indicazioni led modulo alimentatore DCDC

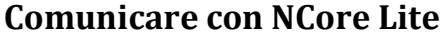

Ci sono diversi modi per comunicare con NCore Lite tramite la porta ethernet o Wi-Fi:

- 1. Usando linea di comando attraverso l'interfaccia SSH
- 2. Usando web browser
- 3. Usando SNMP

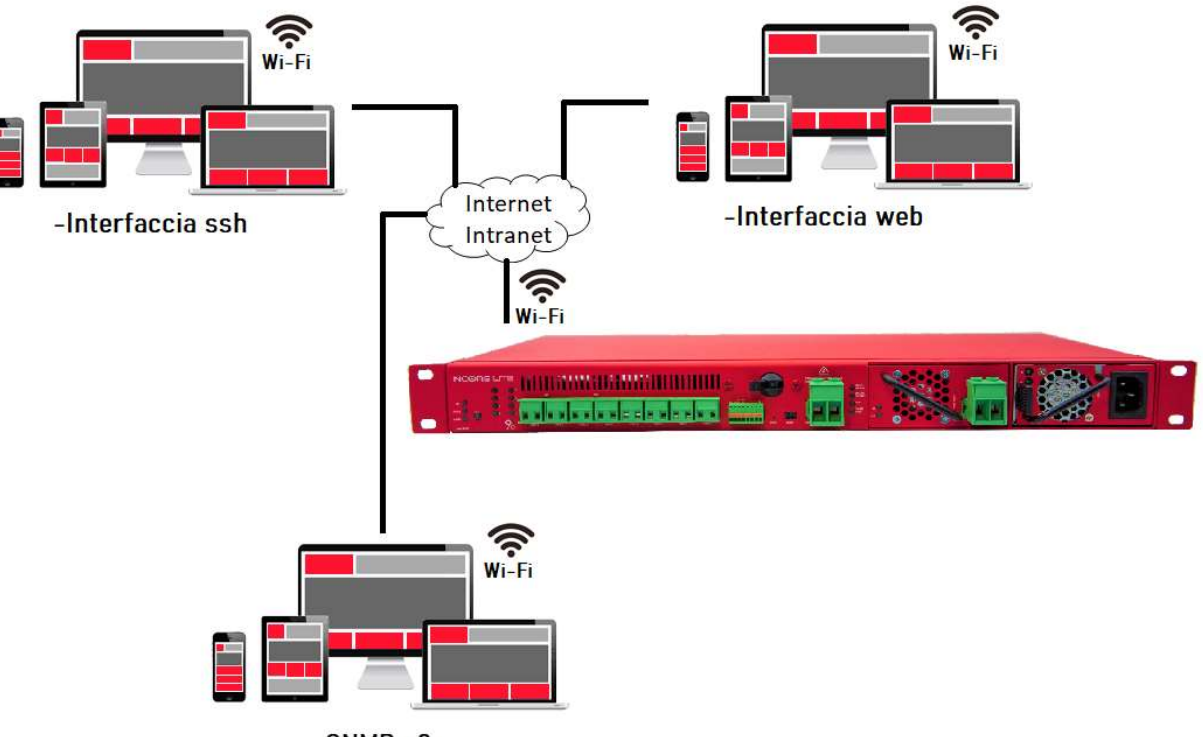

-SNMP v3

Figura 10 – Schema di connessione per comunicare con NCore Lite attraverso di interfaccia SSH, web e SNMP

Inoltre, può essere collegato direttamente da un computer alla porta RJ45 dell'NCore Lite. Il sistema operativo NCoreLiteOS svolge tutte le funzioni di interfaccia con l'utente attraverso la dashboard raggiungibile tramite l'interfaccia web. È inoltre possibile richiedere e configurare il sistema sfruttando i protocolli SNMP e API.

# **Interfaccia Command Line**

L'interfaccia SSH permette di controllare alcuni parametri accessibili dell'NCore Lite, per configurare la comunicazione, leggere messaggi d'errore, aggiornare il software e forzarne alcune azioni riportate in un paragrafo successivo. Il sistema operativo NCoreLiteOS svolge tutte le funzioni di interfaccia con l'utente attraverso la dashboard raggiungibile tramite l'interfaccia web. È inoltre possibile richiedere e configurare il sistema sfruttando i protocolli SNMP e API.

# Accesso

Per accedere da terminale, digitare da riga di comando: ssh admin@<numero IP>

La prima volta che si accede all'interfaccia SSH, verrà chiesto di accettare il certificato della chiave di connessione. Mostrando un'immagine come segue:

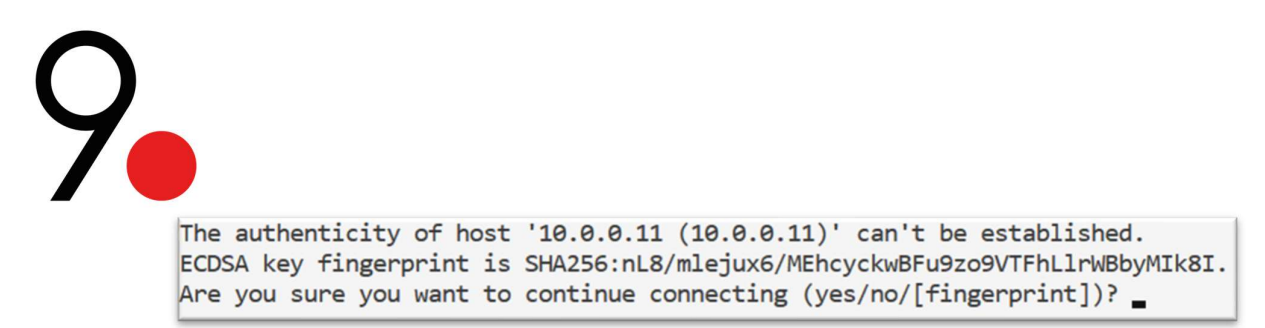

Una volta che abbiamo accettato con la parola "yes", le successive volte che ci collegheremo con lo stesso IP, supporrà che si tratti di un indirizzo IP affidabile e non lo chiederà più. Per informarci di ciò, ci mostrerà un messaggio come questo:

Warning: Permanently added '10.0.0.11' (ECDSA) to the list of known hosts. Password:  $\_$ 

Indicando che l'indirizzo IP è stato aggiunto in modo permanente all'elenco degli host conosciuti. Dopo di che, ci chiederà la password, e dovremo inserire quella di default: "password"

Appena effettuato il primo accesso comparirà il logo 9dot come mostrato di seguito:

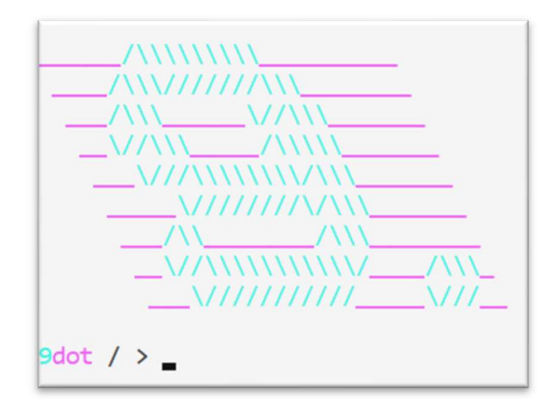

Per vedere tutti i possibili menù e comandi, premere "?" e "invio".

| 9dot / >                                                       | ?                 |                  |                     |                |                 |
|----------------------------------------------------------------|-------------------|------------------|---------------------|----------------|-----------------|
| Document                                                       | ed command        | s (type he       | lp <topic></topic>  | ):             |                 |
| actions<br>back                                                | clear<br>cmd_info | ethernet<br>exit | licence<br>services | system<br>time | version<br>wifi |
| Undocumented commands:<br>==================================== |                   |                  |                     |                |                 |

#### **NOTE IMPORTANTI:**

- Si consiglia di modificare la password predefinita la prima volta che si accede all'interfaccia.
- Per annullare qualsiasi settaggio o comando in corso premere "Ctrl + C".

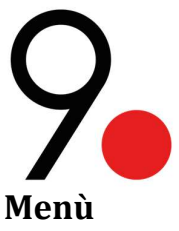

In figura è riportato il menù principale, che contiene sia comandi che vari menù.

Comandi

| Comanui  |                                                                   |
|----------|-------------------------------------------------------------------|
| Actions  | → Seleziona fra le possibili azioni da imporre all'NCore Lite     |
| Clear    | $\rightarrow$ Ripulisce graficamente il terminale                 |
| Help     | → Brevi informazioni utili su una funzione dell'interfaccia       |
| Version  | → Restituisce la versione del software installata                 |
| Back     | $\rightarrow$ Torna al menù superiore, o esci dal menù principale |
| Cmd_info | → Accesso a flags e dati comunicati dal modulo CMD                |
| Exit     | $\rightarrow$ Esce dall'interfaccia                               |

# Sotto-menù

| • | Ethernet |                             |                                                                          |
|---|----------|-----------------------------|--------------------------------------------------------------------------|
|   | 0        | info                        | → Dati della connessione                                                 |
|   | 0        | set                         | $\rightarrow$ Reimposta dati ethernet                                    |
| • | Services |                             | → Gestisce accensione e spegnimento dei servizi Web e SNMP               |
|   | 0        | restart                     | → Riavvia il servizio                                                    |
|   | 0        | start                       | $\rightarrow$ Accende il servizio                                        |
|   | 0        | status                      | → Informazione su processi attivi                                        |
|   | 0        | stop                        | $\rightarrow$ Spegne il servizio                                         |
| • | License  |                             |                                                                          |
|   | 0        | info                        | → Dettagli della licenza utilizzata                                      |
| • | System   |                             |                                                                          |
|   | 0        | reboot                      | → Riavvia tutti i servizi (solo software non interferisce sul hardware)  |
|   | 0        | shutdown                    | $\rightarrow$ Spegne l'interfaccia (*)                                   |
|   | 0        | change_snmp_password        | → Cambia la password dell'utente SNMP                                    |
|   | 0        | change_password             | → Cambia la password dell'utente admin                                   |
|   | 0        | logs                        | $\rightarrow$ Messaggi d'errore ed avvertenze in tempo reale             |
|   | 0        | reset_config                | → Ripristina le credenziali di acceso di default                         |
|   | 0        | upgrade                     | → Apre il sottomenù dedicato all'aggiornamento di software               |
|   |          | list_packages               | ightarrow Mostra la lista dei pacchetti validi caricati                  |
|   |          | <ul> <li>upgrade</li> </ul> | ightarrow Inizia la procedura di aggiornamento di software               |
| • | Wifi     |                             |                                                                          |
|   | 0        | change password             | $\rightarrow$ Cambia la password del Wi-Fi                               |
|   | 0        | change ssid                 | $\rightarrow$ Cambia il SSID del Wi-Fi                                   |
|   | 0        | toggle                      | $\rightarrow$ Cambia lo stato del Wi-Fi (acceso se è spento e viceversa) |
|   | 0        | nat toggle                  | $\rightarrow$ Cambia lo stato dell'accesso alla rete da Wi-Fi            |
|   | 0        |                             |                                                                          |

(\*) NOTA IMPORTANTE: In caso di "shutdown" l'interfaccia non è riattivabile. Per riattivarla è necessario spegnere tutte le alimentazioni, compresa la batteria per qualche secondo. Riaccendere e ricollegare.

# Actions

Le azioni sono divise in 3 categorie, e sono:

Charger

0

0 0

0

- C\_battery\_remove → Rimuove la batteria dall'interfaccia (solo se scollegata) 0
  - C\_battery\_stop → Ferma e annulla il test di scarica C\_battery\_test
    - → Test di scarica
      - → Rimuovi modulo → Ritara la calibrazione del caricabatterie
  - C\_mod\_remove C\_reset\_calib
- 0 C\_set\_battery
- C\_set\_charge 0 0 C\_set\_temp
- → Seleziona tipo di batteria (Litio o piombo)  $\rightarrow$  Selezione corrente di carica → Sensore di temperatura (Interno o esterno)

→ Spegne il modulo selezionato (comando disabilitato)

 $\rightarrow$  Accende il modulo selezionato (comando disabilitato)

→ Rimuove il modulo selezionato (sole se disattivo) (^)

- Motherboard
  - M\_adc\_poweroff 0
    - M\_adc\_poweron 0
    - M\_adc\_remove 0
    - M\_crt\_always\_on 0
    - M\_port\_priority 0
    - 0 M\_port\_reset
    - 0 M\_priority\_mode
    - M\_total\_stop 0
- Output
  - 0 mod remove 0 O\_port\_blink 0
- → Rimuove il modulo selezionato (sole se disattivo)

→ Imposta port sempre acceso

→ Modifica la priorità di una porta

 $\rightarrow$  Ripristina la priorità delle porte

→ Priorità automatica o caricata

→ Spegne tutti i moduli d'uscita

→ Test led della porta

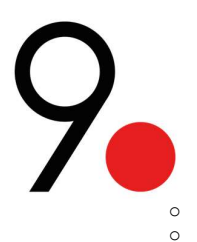

0

- $\rightarrow$  Spegne e riaccende una porta
- 0\_port\_powercycle  $\rightarrow$  Spegne la porta  $\rightarrow$  Accende la porta
- 0\_port\_poweroff O\_port\_poweron
- 0\_reset\_calib 0 O\_tension\_dcdc
- → Ritara la calibrazione del modulo output
  - → Cambia valore di tensione in uscita

(^) La frase "solo se disattivo" si riferisce alla situazione in cui abbiamo fisicamente disconnesso un modulo dall'NCore Lite. In tal caso il sistema rileva una situazione anomala (in considerazione del fatto che il modulo era connesso all'inizio e ora non è più), quindi lancia un avviso di guasto fino a quando il modulo non viene rimosso dall'interfaccia.

NOTA IMPORTANTE: Il comando da terminale richiede l'inserimento del numero corrispondente, non il testo.

# Esempio:

| 9dot / > actions                                     |
|------------------------------------------------------|
| Choose the command you want to send to the hardware: |
| 0: c_battery_remove                                  |
| 1: c_battery_stopt                                   |
| 2: c battery test                                    |
| 3: c mod remove                                      |
| 4: c reset calib                                     |
| 5: c_set_battery                                     |
| 6: c set charge                                      |
| 7: c set temp                                        |
| 8: m adc poweroff                                    |
| 9: m adc poweron                                     |
| 10: m adc remove                                     |
| 11: m crt always on                                  |
| 12: m_port_priority                                  |
| 13: m_port_reset                                     |
| 14: m_priority_mode                                  |
| 15: m_total_stop                                     |
| 16: o_mod_remove                                     |
| 17: o_port_blink                                     |
| 18: o_port_powercycle                                |
| 19: o port poweroff                                  |
| 20: o port poweron                                   |
| 21: o reset calib                                    |
| 22: o_tension_dcdc                                   |
| #                                                    |

Figura 11 - Azioni presenti nell'interfaccia SSH

Se si vuole comandare un test di scarica della batteria, è sufficiente entrare nel menù "Actions", premere 2 e dare invio, per scegliere "c\_battery\_test". Per fermarlo, dopo essere entrati nello stesso menù si sceglie "c\_battery\_stopt" premendo 1.

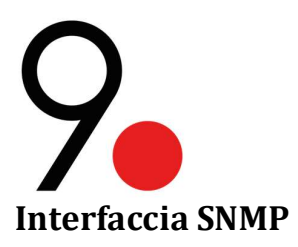

NCore Lite utilizza un protocollo SNMP v3 con le stesse credenziali d'accesso utilizzate per l'interfaccia web. In più è disponibile un utente denominato "snmp" che ha autorizzazione di accesso esclusivamente al servizio SNMP. La password di questo utente è modificabile esclusivamente da SSH con il comando: "Change\_snmp\_password".

Per abilitare l'utente "snmp" è necessario creare la password con il comando appena descritto.

Il protocollo SNMP usa un file MIB (Management Information Base) con estensione .mib ed è scaricabile dalla dashboard dell'interfaccia web cliccando sull'immagine dell'utente e poi su MIB download.

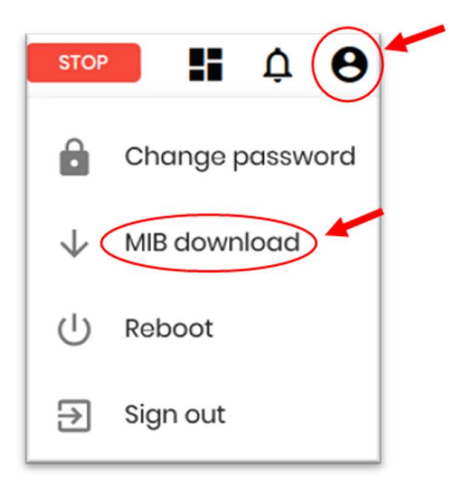

Per verificare il funzionamento dell'interfaccia, si può eseguire un comando di walk snmp da shell SSH, utilizzando l'IP del NCore Lite:

snmpwalk -v 3 -l authNoPriv -u admin -a sha -A "password" -m ./genmib.mib **<IP NCore Lite>**.1.3.6.1.4.1.48108

Nota che deve essere copiata la frase completa così com'è, scrivendo il numero IP dell'NCore Lite dove dice "<IP NCore Lite>". Perché vengano visualizzati correttamente i MIB, metterli nella cartella in cui è presente il file "genmib.mib" scaricato dall'interfaccia.

Se il walk non funziona correttamente, si consiglia di provare a resettare il sistema da shell SSH, scrivendo: services → restart

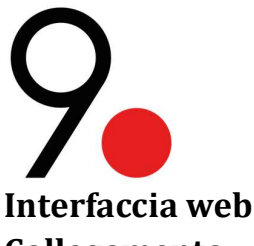

# Collegamento

Per collegarsi al controllore CMD dell'NCore Lite sono previste due modalità: ethernet e Wi-Fi. Per la connessione Wi-Fi dobbiamo cercare l'SSID del tipo "NCore\_Lite\_#" generato dall'NCore Lite stesso. Il simbolo "#" indica il numero di serie riportato sull'etichetta apposta sul dispositivo.

Può funzionare anche come router tramite la funzionalità NAT (Network Address Translation). Ciò significa che attivando NAT e Wi-Fi, potreste avere accesso a Internet tramite NCore Lite sul dispositivo mobile o sul computer (solo se viene fornita una connessione Internet tramite interfaccia ethernet).

Sia NAT che Wi-Fi sono attivati di default e possono essere disattivati da interfaccia.

L'interfaccia web funziona con le seguenti versioni di browser e successive:

- Chrome: Versione 91.0.4472.114 (Build ufficiale) (x86\_64)
- Firefox: 87.0 (64 bit)
- Microsoft Edge: Versione 91.0.864.48 (Build ufficiale) (64 bit)
- Safari: Versione 14.0.3 (16610.4.3.1.7) (\*)

(\*) Questo browser ha segnalato solo problemi di visualizzazione dei log.

# Accesso

Digitare sulla barra degli indirizzi del proprio browser l'indirizzo IP predefinito (192.168.9.1 per accesso da ethernet, 10.9.9.1 per accesso da Wi-Fi). Verranno richiesti username e password, per l'identificazione. Utilizzare le stesse credenziali della SSH. Le credenziali di default sono:

- User: admin
- Password: password

|          | 9     |  |
|----------|-------|--|
| Username |       |  |
| Password |       |  |
|          |       |  |
|          | Login |  |
|          |       |  |
|          |       |  |

I dati indicati con la freccia corrispondono alla data di creazione del software caricato nell'NCore Lite.

Appena effettuato il primo accesso si consiglia di modificare le credenziali dal tasto utente in alto a destra e scegliere "Change password".

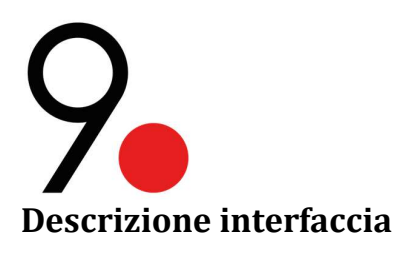

L'interfaccia web ha un design intuitivo che permette di avere una totale gestione remota dell'NCore Lite. Presenta un design responsive, così da potersi adattare graficamente e automaticamente al dispositivo con cui viene visualizzato. Consente inoltre la multisessione in modo da poter avviare più sessioni con le stesse credenziali di accesso.

Una volta effettuato l'accesso, nell'interfaccia utente grafica verrà visualizzato un pannello di controllo o dashboard che mostra a colpo d'occhio le informazioni chiave sul dispositivo.

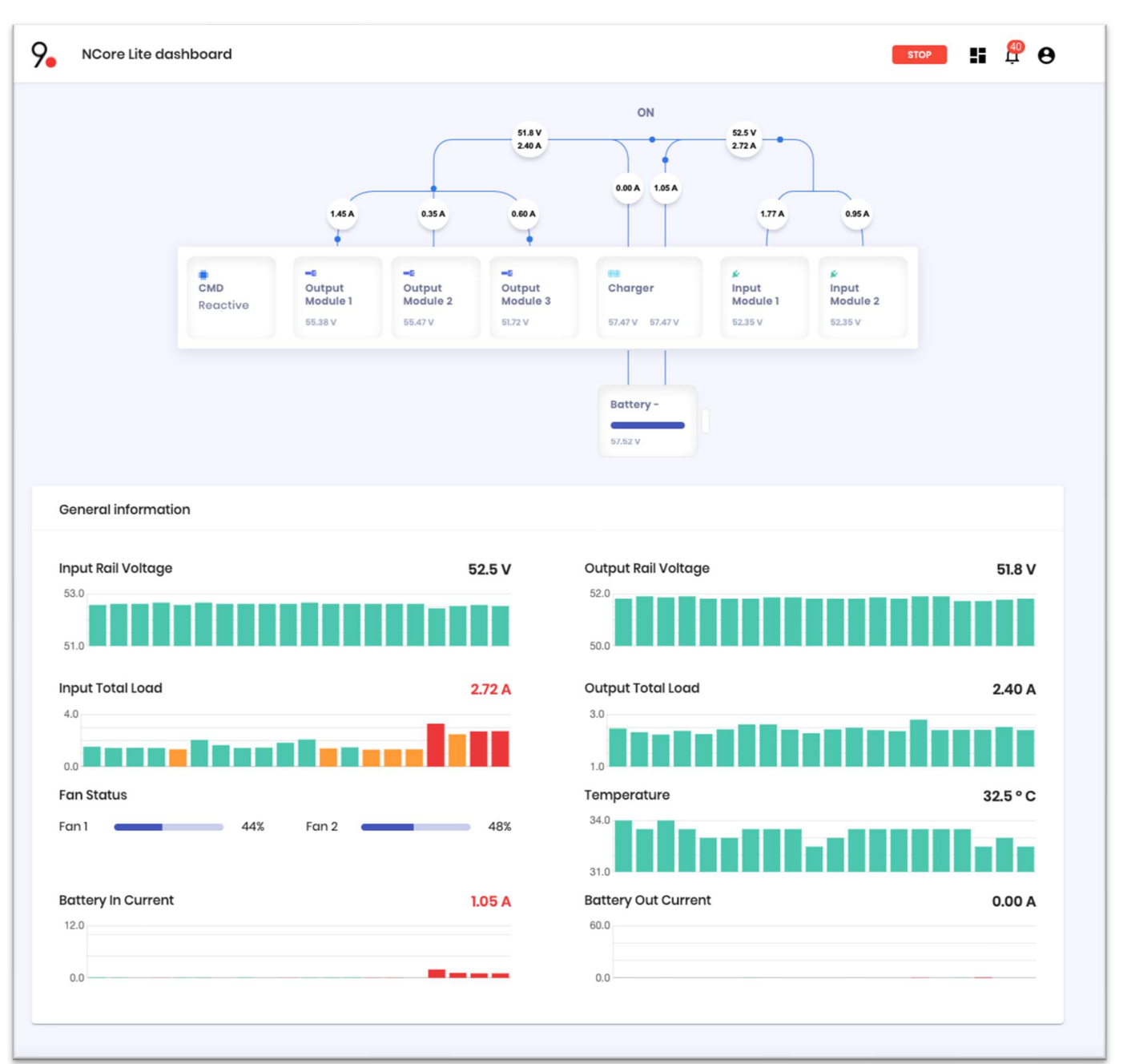

Figura 12 – NCore Lite dashboard

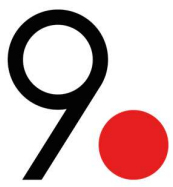

Il pannello è suddiviso in tre gruppi che consentono all'utente, in modo intuitivo, di comprendere le informazioni rilevanti dell'apparecchiatura. Questi tre gruppi sono:

- 1. Barra delle opzioni
- 2. Schema sinottico
- 3. Informazioni generali (General information)

# Barra delle opzioni

Questa barra ha quattro pulsanti come mostrato nell'immagine seguente e si trovano nella parte in alto a destra della dashboard:

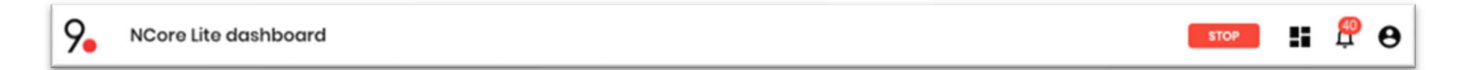

Descriveremo ciascuno dei pulsanti sulla barra di seguito.

Stop

Il tasto Stop disattiva tutte le uscite dell'NCore Lite e anche il modulo carica batteria. Dopo averlo premuto, verrà chiesto se siamo sicuri.

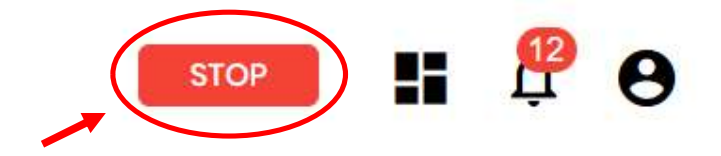

Per un'ulteriore descrizione andare alla sezione Procedura di disattivazione.

#### Dashboard

Con questo pulsante possiamo semplicemente, in modo accessibile, tornare direttamente a visualizzare la dashboard.

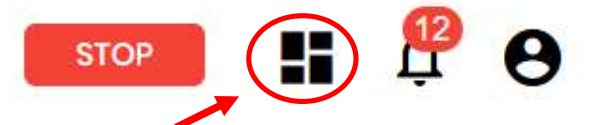

Le informazioni più importanti sono raggruppate nel quadro generale per avere una prima panoramica dell'impianto.

# Logs

In Logs vengono registrati tutti i messaggi di avvertenza o errore segnalati dall'NCore Lite.

Quando ci sono nuove notifiche viene visualizzato un numero rosso che ne indica il numero di nuove notifiche come mostrato di seguito:

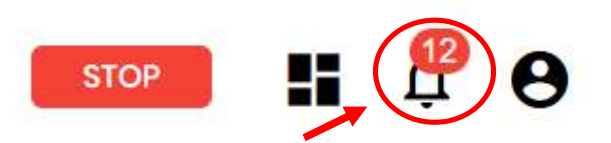

Cliccando sulla campana si accede velocemente al registro eventi.

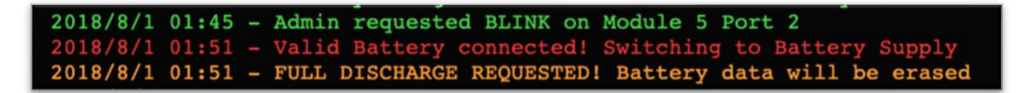

Figura 13 – Immagine del log di avvertenza e errori

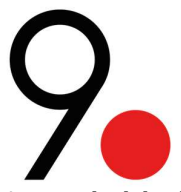

A seconda del colore, i messaggi possono essere classificati come:

- Rosso: evento molto importante
- o Giallo: avvertimento
- $\circ \quad \text{Verde: Informativo}$

Ogni messaggio avrà l'ora e la data dell'evento per facilitarne la diagnosi.

**NOTA IMPORTANTE:** Per sincronizzare automaticamente giorno e ora del log è necessario che NCore Lite sia collegato a una rete con accesso a internet.

Utente

L'opzione utente consente l'accesso ad alcune azioni relative all'interfaccia web stessa.

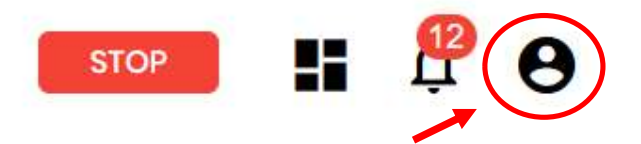

Facendo clic sull'icona dell'utente, troveremo le opzioni mostrate di seguito:

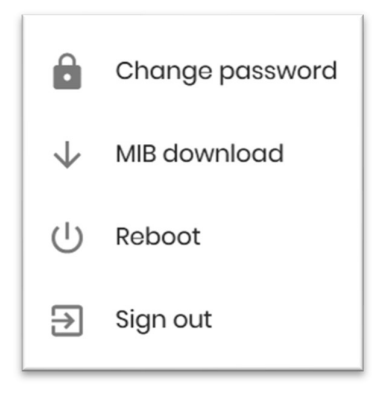

• **Change password:** cambia la password per accedere all'interfaccia. Per sicurezza sarà necessario inserire la password precedente.

| Change password × |
|-------------------|
| New Password      |
| Confirm Password  |
| OK Cancel         |

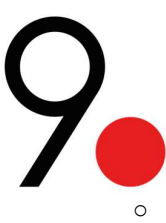

**MIB download:** scarica il file con estensione. mib (Management Information Base) semplicemente cliccando sull'opzione e scegliendo dove salvarla.

| permig germann                               | b                                        |   |  |
|----------------------------------------------|------------------------------------------|---|--|
| You have chosen to                           | o open:                                  |   |  |
| genmib.mib                                   |                                          |   |  |
| which is: mib                                | File (65.9 KB)                           |   |  |
| from: http://                                | 10.0.0.11                                |   |  |
|                                              |                                          |   |  |
| What should Fire                             | fox do with this file?<br>Browse         | ? |  |
| What should Firef                            | fox do with this file?<br>Browse         | 2 |  |
| What should Firef<br>Open with<br>OSave File | fox do with this file?<br><u>B</u> rowse | ? |  |

• **Reboot:** Invia il comando "reboot" che riavvierà tutti i servizi (solo software non interferisce sul hardware). Ma prima, verrà chiesto di inserire la password per una maggiore sicurezza.

| Enter passw | rord to reboot $	imes$ |
|-------------|------------------------|
|             |                        |
| ОК          | Cancel                 |

• **Sign out:** Chiude direttamente la sessione e sullo schermo comparirà la finestra di identificazione che richiederà nuovamente le credenziali di accesso.

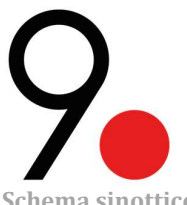

Schema sinottico

Lo schema sinottico illustra la struttura del sistema comprendente i moduli installati nel dispositivo NCore Lite, la batteria collegata, lo stato di ogni elemento e alcuni valori di interesse, facile da discernere, come:

- Modalità di funzionamento scelta del modulo CMD (tra Proactive e Reactive) 0
- Tensione istantanea di entrata di ogni modulo output 0
- Tensione di uscita del carica batteria 0
- Tensione della batteria collegata 0
- Tensione di uscita di ogni modulo input 0
- Percentuale di carica della batteria e livello di carica tramite una barra 0
- Stato di batteria in carica tramite un piccolo fulmine 0

Inoltre sono riportate i flussi di potenza attraverso una semplice animazione e i valori della corrente assorbita. Il layout rispecchia fedelmente la disposizione fisica dei cassetti, per cui è immediato risalire all'esatto componente al bisogno o in caso di guasto.

La parola ON/OFF sopra il sinottico indica che il rail di ingresso dei due moduli di alimentazione è stato rispettivamente collegato/scollegato. È possibile cambiarlo quando si avvia o si annulla un test di scarica della batteria.

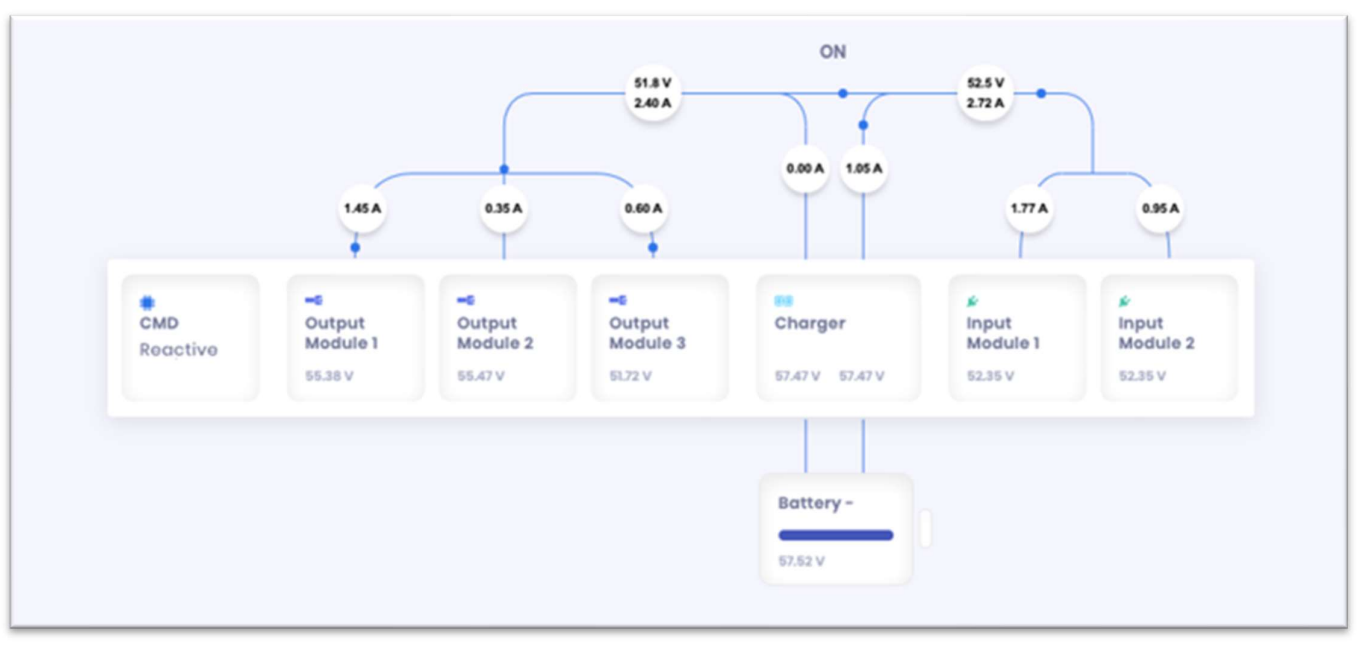

Figura 14 – Sinottico NCore Lite

In caso di fault apparirà un contorno rosso attorno agli slot, come si vede sotto.

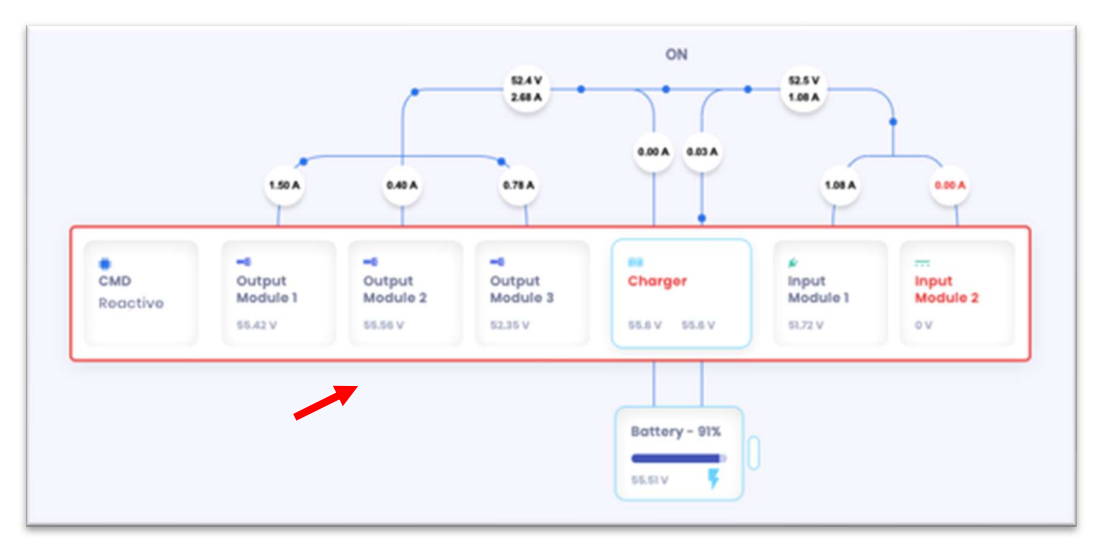

Figura 15 – Contorno rosso indicando fault

Per approfondire il funzionamento dei singoli moduli, si selezioni uno slot corrispondente. Si aprirà sulla stessa pagina un quadro con varie informazioni a seconda del tipo di modulo.

**NOTA IMPORTANTE:** Ogni volta che effettuiamo una modifica nell'interfaccia web, dobbiamo attendere la conferma con un segno come il seguente. Se questo non viene visualizzato, la modifica potrebbe non essere stata apportata.

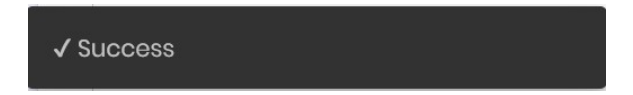

#### **General information**

Visualizza le informazioni generali dell'NCore Lite, inclusa la tensione della linea di ingresso e uscita, la corrente di ingresso totale e la corrente di uscita. È inoltre possibile visualizzare la temperatura interna dell'NCore Lite, la percentuale dei giri/min delle ventole e la corrente di ingresso e di uscita della batteria.

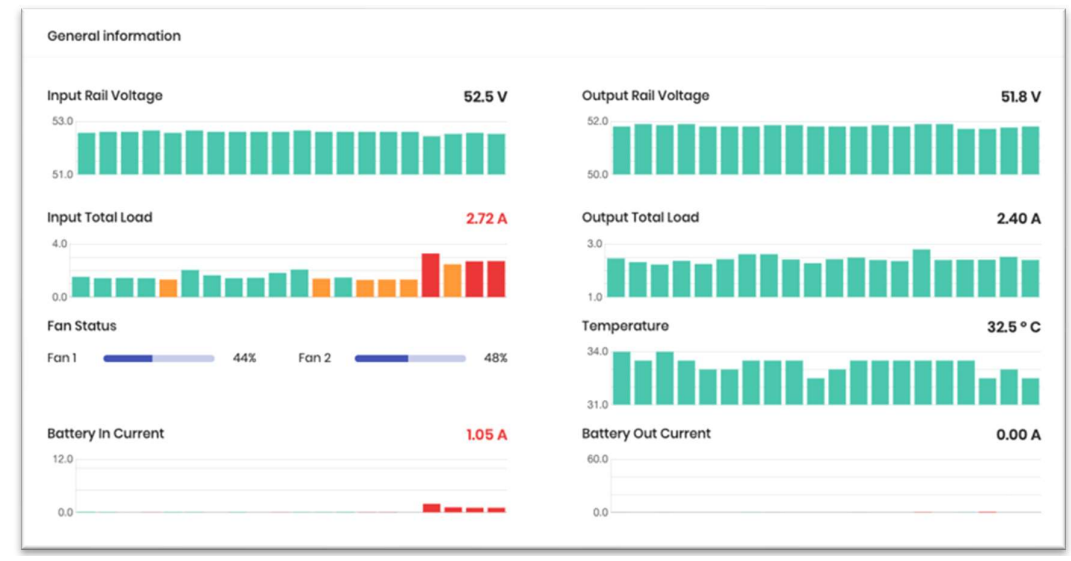

Figura 16 – Informazioni generali del sistema

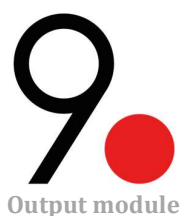

Ogni modulo è monitorato in tensione, in corrente e in temperatura.

Dal tasto menù di opzioni (...) principale è possibile impostare la tensione fornita nel caso si disponga di un modulo di uscita regolabile "Output Adjustable".

In caso di fault apparirà il rispettivo modulo con le lettere in rosso, come si vede sotto:

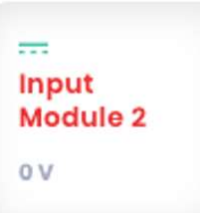

Per capire il tipo di guasto, devi andare al log di eventi.

Nella parte inferiore della pagina, le singole porte sono separate e visualizzate singolarmente.

| Output N               | Iodule 1 |           |        |            |        |        |              |        |          |
|------------------------|----------|-----------|--------|------------|--------|--------|--------------|--------|----------|
| <b>Voltage</b><br>56.0 |          |           | 55.6 V | 8.0<br>0.0 | C      | 0.00 A | 34.0<br>31.0 | duun   | 33.0 ° C |
| Fan: <b>OFF</b>        |          | Type: OUT |        |            |        |        |              |        |          |
| Name                   | Priority | Always On | Status | Voltage    |        | Load   |              | Ac     | tions    |
| Port 1                 | 1        | ☆         | ON     | 56.0       | 55.6 V | 4.0    |              | 0.03 A |          |
| Port 2                 | 2        | ☆         | ON     | 56.0       | 55.6 V | 4.0    |              | 0.00 A |          |
|                        |          |           |        |            |        |        |              |        |          |

Figura 17 – Informazioni sui gruppi di porte di uscita

# Ogni porta ha le seguenti informazioni:

| Descrizione                                                       |
|-------------------------------------------------------------------|
| Modificabile secondo le proprie esigenze                          |
| A numero minore corrisponde una priorità maggiore                 |
| Identificativo di "Carico fondamentale" per la modalità Proactive |
| A seconda della condizione può essere in ON, OFF, AUTO-OFF, FAULT |
| Andamento nel tempo della tensione d'uscita                       |
| Andamento nel tempo della corrente d'uscita                       |
|                                                                   |
|                                                                   |

Tabella 10 – Informazioni di ogni porta nella interfaccia Web

Sotto la voce "Actions" sono accessibili varie funzioni per ogni porta, che permettono di gestire le singole uscite:

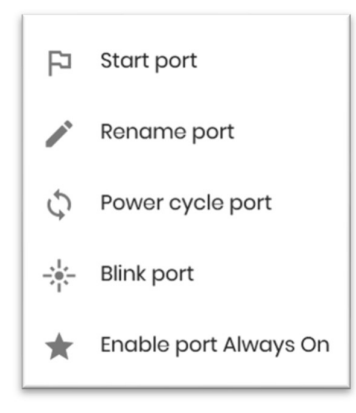

# Sono descritti di seguito:

| Funzione                        | Descrizione                                                         |
|---------------------------------|---------------------------------------------------------------------|
| Start / Shutdown port           | Alimenta se è spenta / Disalimenta se è accesa, togliendo tensione  |
| Rename port                     | Rinomina la porta, per una migliore comprensione dell'impianto      |
| Power cycle port                | Spegne e riaccende l'uscita in automatico                           |
| Blink port                      | Verifica il funzionamento del led della porta, provando ogni colore |
| Enable / Disable port Always On | Attiva / Disattiva la funzionalità Always On sulla porta            |
| Tab                             | ella 11 – Funzioni all'interno del menù Actions                     |

# Il flag di "stato della porta" consente una diagnosi efficace dell'NCore Lite, ed è quindi fondamentale conoscerne il significato per non fraintendere lo stato o il funzionamento del sistema.

| Flag     | Colore LED         | Funzionamento                                                                                                    |
|----------|--------------------|----------------------------------------------------------------------------------------------------|
| ON       | Verde              | La porta è attiva e può fornire alimentazione                                                                                                    |
| OFF      | Rosso lampeggiante | La porta è stata disattivata dall'utente e le porte non sono alimentate fino alla riattivazione manuale                                                                                                    |
| AUTO OFF | Rosso lampeggiante | La porta è stata disattivata dal sistema per priorità. Il carico totale è eccessivo e la<br>porta ha bassa priorità.                                                                                                    |
| GUASTO   | Rosso lampeggiante | La porta è stata disattivata dal sistema a causa di un guasto.<br>La riattivazione è automatica, tuttavia, se dopo la terza volta il guasto sussiste, la porta<br>non viene più riattivata ed è necessario un intervento esterno o un reset del sistema. |
|          |                    | Tabella 12 – Significati del flag "stato della porta"                                                                                                    |

**Command module** 

Il pannello CMD raggruppa le informazioni del modulo di controllo. Scorrendo fra i menù troviamo:

- Info
- Network
- Priority
- Battery Test Schedule
- Logs

Di seguito il dettaglio di ciascuna delle sezioni:

# Info

In questa sezione possiamo osservare alcuni parametri di interesse del modulo quali:

- Temperatura: Viene mostrato un grafico che permette di identificare rapidamente la variazione e mostra anche il valore attuale
- Memoria RAM libera del controllore CMD in Bytes
- Dati sulla versione del dispositivo CMD
- Tipo di licenza e numero di serie

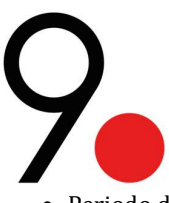

| CMD           |         |                          | Info | Network                          | Priority | Battery Test Schedule   | Logs |
|---------------|---------|--------------------------|------|----------------------------------|----------|-------------------------|------|
| Temperature   | 30.5° C | Version                  |      | Licence                          |          | Uptime                  |      |
| 30.5          | hi alla | controller<br>1.0.17 MB  |      | type<br>Infinite Licence         |          | controller<br>0d 1h 26m |      |
| 29.5          |         | modules<br>1.4.0         |      | serial number<br>c299-9dc9-2c06- | bbf6     | modules<br>0d 1h 25m    |      |
| ram<br>4735 B |         | client<br>20200305 11:39 |      |                                  |          |                         |      |
|               |         |                          |      |                                  |          |                         |      |

Figura 18 – Informazioni sul modulo di comando CMD

## Network

In Network si possono modificare tutte le impostazioni di rete ed attivare Wi-Fi e NAT, per accedere alla rete tramite NCore Lite.

| CMD                      |     |                             | Info | Network | Priority             | Battery Test Schedule | Logs          |
|--------------------------|-----|-----------------------------|------|---------|----------------------|-----------------------|---------------|
| C WiFi                   | NAT |                             |      |         |                      |                       |               |
| IP Address<br>10.0.0.200 |     | Notmask<br>255.255.255.0    |      |         | Gateway<br>10.0.0.1  |                       |               |
| DNS<br>8.8.8.8           |     | WiFi SSID<br>nCORE_Lite_200 |      |         | WiFi koy<br>password |                       |               |
|                          |     |                             |      |         |                      | -                     | Edit settings |

Figura 19 – Menù Network dello slot CMD

Possiamo anche ottenere e modificare i dati di:

- Indirizzo IP
- Netmask
- Gateway
- DNS
- Wi-Fi SSID il cui nome avrà il seguente nome di default: "NCore\_Lite\_#" (# è il numero di serie che si trova sull'etichetta)
- Wi-Fi PSK, per impostazione predefinita sarà "password"

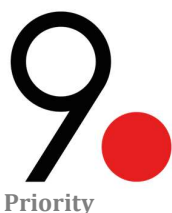

Per evitare che utenze fondamentali vengano spente, è opportuno specificarne la priorità rispetto alle altre porte. Dal menù Priority è sufficiente riorganizzare le voci per gestire le priorità tramite drag & drop. Quando si modifica la priorità di una qualsiasi porta, è necessario attendere la conferma del sistema tramite un messaggio con la parola "Success".

| CMD                                                   | Info | Network | Priority | Battery Test Schedule | Logs |
|-------------------------------------------------------|------|---------|----------|-----------------------|------|
| Reactive Mode     Proactive Mode     reset to default |      |         |          |                       |      |
| Module 1 Port 1 (MPP)                                 |      |         |          |                       |      |
| 🔛 📩 Module 1 Port 2 (MIP2)                            |      |         |          |                       |      |
| 🔛 🏠 Modulo 2 Port 1 (M2PI)                            |      |         |          |                       |      |
| Module 2 Port 2 (M2P2)                                |      |         |          |                       |      |
| Module 3 Port 1 (M3P)                                 |      |         |          |                       |      |
| Module 3 Port 2 (M3P2)                                |      |         |          |                       |      |
| 🔛 📩 Module 3 Port 3 (M3P3)                            |      |         |          |                       |      |
| 🔛 📩 Modulo 3 Port 4 (M3P4)                            |      |         |          |                       |      |
| 🗄 🟠 Charger Module                                    |      |         |          |                       |      |
|                                                       |      |         |          |                       |      |

Figura 20 – Organizzazione della priorità di ogni porta configurato di default

La stella di colore nero indica che la porta era stata precedentemente scelta come "Always On". I port più in alto nel menù verranno spenti per ultimi in caso di alimentazione (o potenza totale necessaria) insufficiente.

Sempre da questo menù è selezionabile la modalità di comportamento dell'NCore Lite tra modalità Reactive e Proactive. Per comprendere le modalità di comportamento consultare la sezione Priorità.

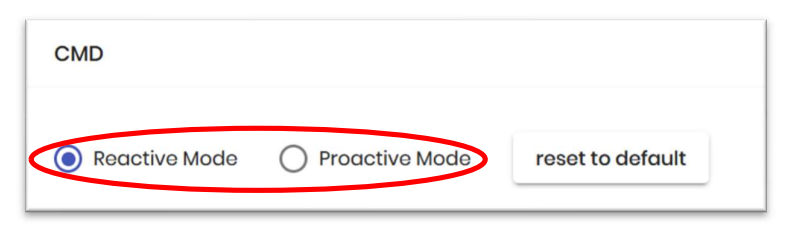

Figura 21 – Selezione della modalità di comportamento

L'opzione "reset to default" effettuerà il riordino prioritario delle porte all'impostazione predefinita. Dopo aver cliccato sul pulsante, verrà richiesta una conferma per essere sicuri che vogliamo fare il cambiamento.

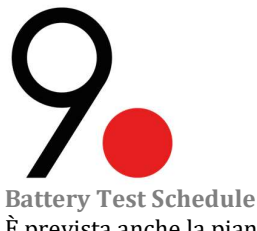

È prevista anche la pianificazione dei test periodici di scarica della batteria.

| CMD |              | Info | Network | Priority | Battery Test Schedule | Logs |
|-----|--------------|------|---------|----------|-----------------------|------|
|     |              |      |         |          |                       |      |
|     | Day          |      | -       |          |                       |      |
|     | Report every |      |         |          |                       |      |
|     | 1            |      | \$      |          |                       |      |
|     | Start Time   |      |         |          |                       |      |
|     | 00:00        |      |         |          |                       |      |
|     | Remove       |      | Save    |          |                       |      |

Figura 22 – Programmazione del test di scarica delle batterie

La opzione "Type" permette scegliere il periodo del test tra le opzioni giornaliera, settimanale, mensile e annuale. Nel secondo campo "Repeat every" possiamo scegliere la frequenza del test. E infine in "Start Time", l'ora in cui inizierà il test con il formato "hh:mm".

Una volta selezionati tutti i parametri, dobbiamo fare clic sul tasto "Save" per salvare le modifiche.

# Esempio:

Se scegliamo la seguente configurazione:

- Type: Day
- Repeat every: 5
- Start time: 02:00

Ogni 5 giorni all'ora 2:00 inizierà il test di scarica delle batterie.6

# Logs

In Logs vengono registrati tutti i messaggi di avvertenza o errore segnalati dall'NCore Lite con colori diversi a seconda della priorità (rosso, giallo e verde) e con la data e l'ora.

Quando ci sono nuove notifiche viene visualizzato un numero rosso nella campana della dashboard che ne indica il numero. Da questa stessa campana puoi anche accedere più direttamente allo stesso log.

# **Battery Charger module**

Contiene informazioni rispetto alla batteria collegata:

- Tensione e corrente di carica
- Temperatura del modulo
- Caratteristiche e tensione della batteria
- Corrente di uscita
- Stato dell'interruttore
- Percentuale del numero di giri delle ventole

Sa attraverso un grafico che permette di osservare le variazioni nel tempo così come il valore numerico attuale

Dal menù Battery Charger possiamo accedere a varie funzioni:

<sup>&</sup>lt;sup>6</sup> Per maggiore informazione sul test della batteria, avanzare a la sezione "Modulo carica batterie"

| Battery Charger       |                       |                                    | <b>"</b> ()            |
|-----------------------|-----------------------|------------------------------------|------------------------|
| Charge Voltage 54.9 V | Charge Current 0.43 A | Output Current                     | 2.00 A                 |
| 34.0         30.0     | 32.5 ° C              | Type<br>Version<br>Circuit Breaker | BATTERY<br>1.1.3<br>ON |

Figura 23 – Carica batterie

Le funzioni del menù di carica della batteria sono indicate di seguito:

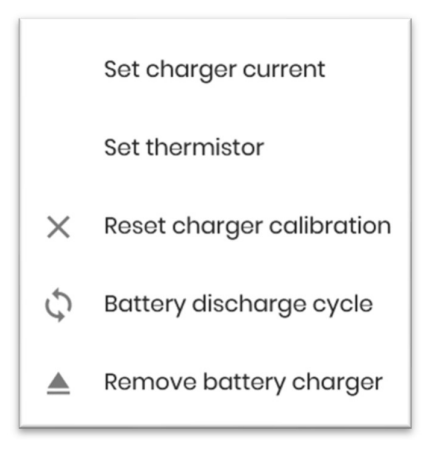

# Sono descritti di seguito:

| Funzione                                       | Descrizione                                                                             |  |
|------------------------------------------------|-----------------------------------------------------------------------------------------|--|
| Set charger current                            | Imposta la corrente di carica limite per la batteria tra 1, 5 e 10 A                    |  |
| Set thermistor                                 | Seleziona il termistore adatto (interno di default, esterno se collegato)               |  |
| Reset charger calibration                      | Ricalibra i sensori del caricabatteria (chiede conferma)                                |  |
| Battery dischrage cycle                        | Esegui il Test di scarica della batteria (chiede conferma)                              |  |
| Remove battery charger                         | Rimuove il modulo batteria da interfaccia, se già rimosso fisicamente (chiede conferma) |  |
| Tabella 13 – Funzioni del menù Battery Charaer |                                                                                         |  |

# **ATTENZIONE**: Se è selezionato il termistore esterno e quest'ultimo non è presente, il modulo carica batterie esclude la batteria stessa per sicurezza, dato che è controllata anche in temperatura.

Dal menù Battery si seleziona il tipo di batteria utilizzata, per modificare la gestione dei cicli di carica. È inoltre possibile rimuovere la batteria.

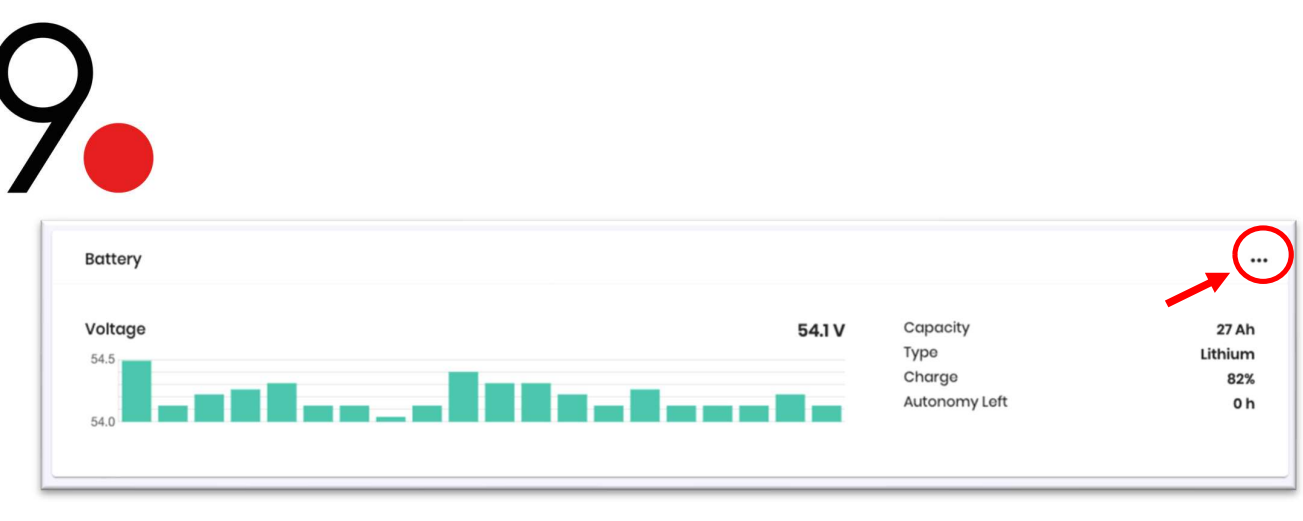

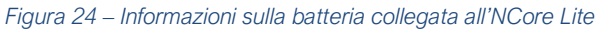

**NOTA IMPORTANTE:** È di fondamentale importanza per non accelerare il degrado dell'accumulatore, selezionare la tipologia corretta.

# Battery discharge cycle

Il Test di scarica prevede la *scarica totale* della batteria per la misura dell'energia *realmente disponibile*, senza dover conoscere i valori nominali della batteria o lo stato di salute della stessa.

Perché sia veritiero, il test è da effettuarsi a batteria completamente carica e con applicati i carichi previsti, altrimenti la percentuale di carica visualizzata non sarà accurata.

Se il test è in corso, compare un Banner come in figura, con il messagio "Full Discharge cycle in progress" e si vedrà anche che l'indicazione OFF appare sopra la dashboard che indica che il rail di ingresso dei moduli di alimentazione all'NCore Lite è stato scollegato.

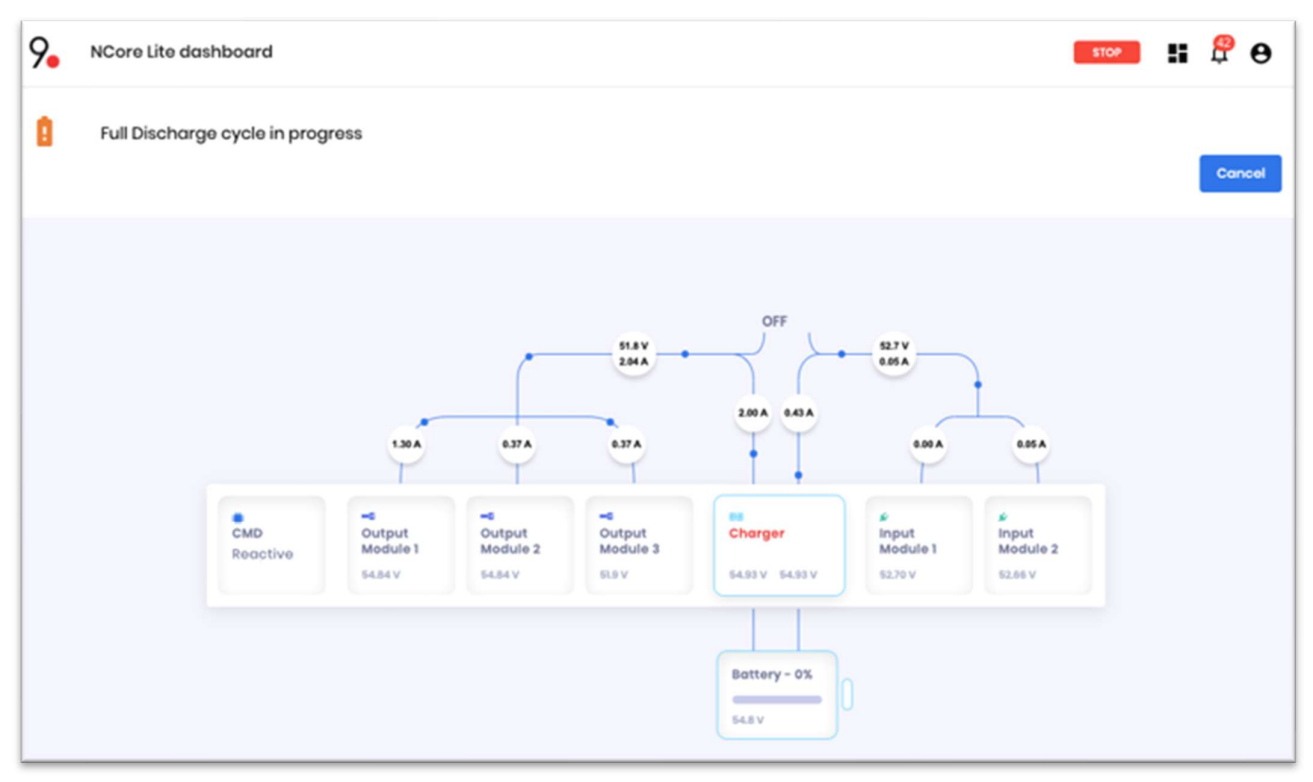

Figura 25 – Sopra: banner indicando test di scarica in corso. Sotto: sinottico indicando disconnessione con l'indicatore OFF

Il modulo Battery segna 0%, per indicare la ricerca del valore minimo di carica.

Il test non da problemi di *interruzione del servizio* e, una volta completato, il passaggio all'alimentazione da rete è istantaneo e trasparente all'utilizzatore.

41

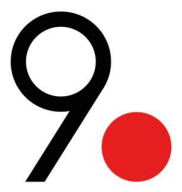

# Input module ACDC

Per i moduli di input si ricavano informazioni su tensione, corrente istantanea assorbita, e stato del modulo.

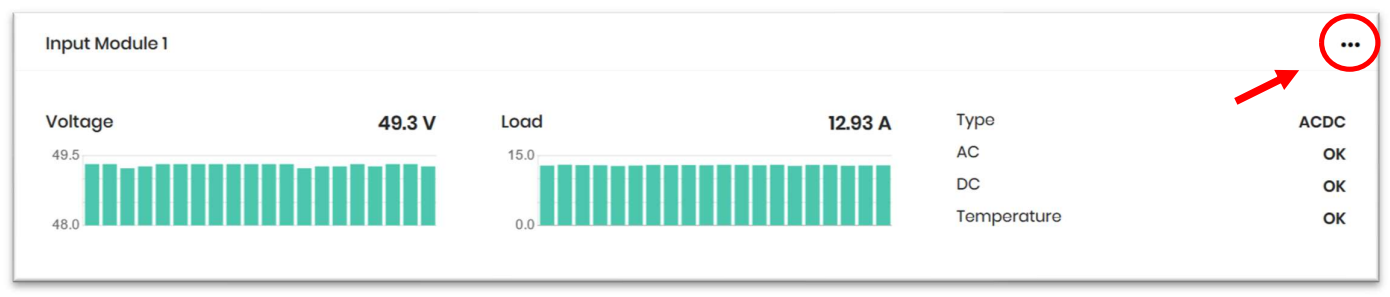

Figura 26 – Moduli ACDC di alimentazione

Dal menù delle opzioni (...) possiamo spegnere un modulo ACDC selezionando "shutdown". È inoltre possibile rimuoverlo.

**NOTA IMPORTANTE:** Si ricorda che per provare la batteria non è necessario disattivare gli ACDC, in quanto è prevista la procedura di test batteria completamente autonoma.

## **Input module DCDC**

L'alimentatore in continua è equivalente all'ACDC. Si differenzia solo per il simbolo che viene mostrato nello slot.

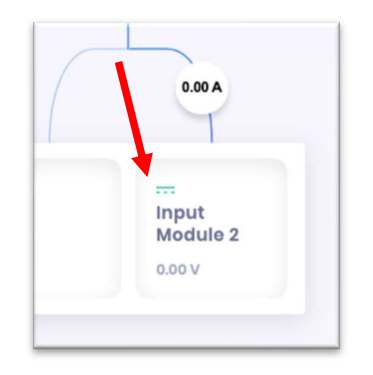

Figura 27 – Simbolo universale indicatore di tensione continua

Le informazioni su tensione, corrente e temperatura sono proposte nello stesso formato. Dall'interfaccia si può rimuovere, disattivare e riattivare il modulo, come per l'alimentatore ACDC.

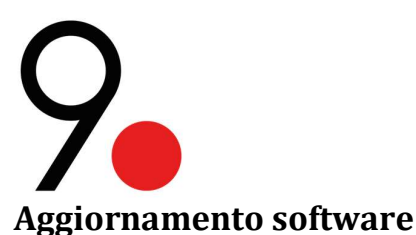

Le versioni software NCoreLiteOS seguono il seguente schema: [versione].[release].[fix].

La versione riguarda l'intera piattaforma software, la release introduce nuove funzionalità e il fix corregge o ottimizza funzionalità già presenti.

**ATTENZIONE**: Per procedere con l'aggiornamento software è importante verificare che l'alimentazione sia da rete e non da batteria: l'aggiornamento avverrà comunque, ma il modulo verrà resettato alla fine e si rischierà lo spegnimento dell'NCore Lite.

**ATTENZIONE**: Non eseguire gli aggiornamenti in caso il sistema sia in fault, in alimentazione da batteria o in ciclo di scarica: si rischia lo spegnimento del dispositivo e dei carichi ad esso collegati.

# NOTE IMPORTANTI:

- Durante la procedura di aggiornamento di software l'NCore Lite continua ad alimentare i dispositivi collegati, ma l'interfaccia ed i servizi non saranno raggiungibili; l'interfaccia web ed i servizi torneranno disponibili alla conclusione dell'ultimo upgrade.
- È possibile che non venga mantenuta in memoria la capacità batteria e di conseguenza il calcolo dell'autonomia disponibile potrebbe risultare errato. In tal caso è consigliato eseguire un nuovo test di scarica/carica.

## Aggiornamento di revisione

**ATTENZIONE:** Questo aggiornamento serve solo per passare da una revisione del software a un'altra finché non ci sono modifiche alla versione. Se si desidera apportare una modifica alla versione, è necessario seguire la procedura di "Aggiornamento di versione".

Per poter aggiornare il software è necessario caricare il file sull'NCore Lite tramite FTP. Si consiglia di utilizzare Filezilla, una soluzione FTP gratuita e open source scaricabile dalla sezione "downloads" del seguente sito: <u>https://filezilla-project.org/</u>

Per eseguire la procedura di aggiornamento del software, è necessario completare i passaggi descritti di seguito:

- Effettuare la scarica del file di aggiornamento 9dot che si può trovare in: https://9dot.it nella sezione "downloads"
- Connettersi all'NCore Lite tramite FTP con supporto TLS scrivendo questo:
  - Host: <numero IP>
  - o Username: admin
  - Password: password
  - o Port: 21

In Filezilla troveremo un'immagine come la seguente:

| E FileZilla                                                            |   |  |  |
|------------------------------------------------------------------------|---|--|--|
| <u>Eile Edit View Transfer Server Bookmarks Help</u>                   |   |  |  |
|                                                                        |   |  |  |
| Host: 10.0.0.99 Username: admin Password: •••••• Port: 21 Quickconnect | • |  |  |

- Fare clic sul tasto "Quickconnect" e attendere che la connessione venga stabilita con successo (potrebbe comparire una segnalazione di certificato sconosciuto, è normale, accettare e proseguire)
- Effettuare l'upload del file di aggiornamento 9dot scaricato dal sito web sul "Remote Site" e attendere la conferma (In Filezilla si può fare drag and drop).
- Usando le credenziali di accesso predefinite, collegarsi tramite SSH<sup>7</sup> e scrivere i seguenti comandi, uno per volta, premendo invio:
  - o system
  - o upgrade
  - o upgrade

<sup>&</sup>lt;sup>7</sup> Consultare la sezione "Interfaccia Command Line"

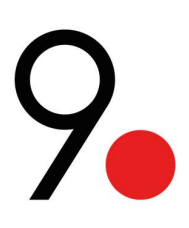

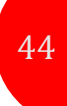

9dot / > system
9dot /system/ > upgrade
9dot /system/upgrade/ > upgrade
Loading packages..

• Apparirà la frase "Loading packages..". Una volta che i pacchetti sono stati validati, ci mostrerà le varie opzioni che abbiamo. Se ne abbiamo solo una, mostrerà quanto segue:

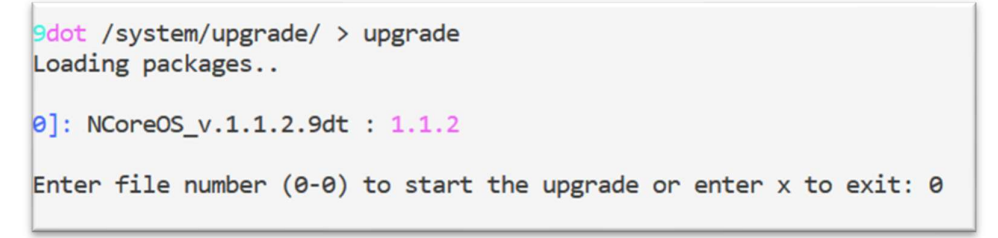

- Scegliere l'opzione del pacchetto di upgrade desiderato inserendo il numero corrispondente e premere invio.
- Apparirà un segnale di avvertimento, chiedendo se siamo sicuri che vogliamo fare il cambiamento:

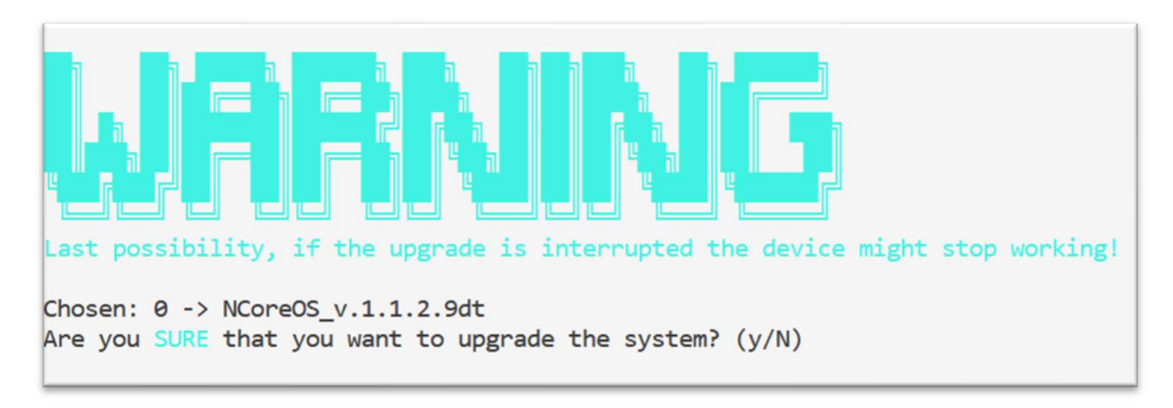

ATTENZIONE: Prestare attenzione a caricare il pacchetto corretto per il dispositivo in uso. L'installazione di un pacchetto errato può causare danni irreversibili al dispositivo.

- Confermare l'installazione digitando "y" se si è sicuri.
- Attendere la conferma di avvenuta installazione, dovrebbe apparire la frase "System updated sucessfully!".
- Uscire da SSH tramite il comando "exit".

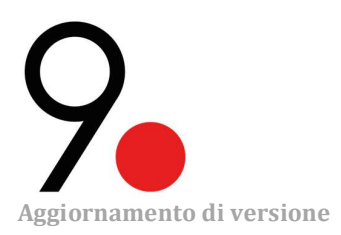

•

**ATTENZIONE:** Questo aggiornamento serve solo per passare da una versione del software a un'altra. Se si desidera apportare una modifica solo alla revisione, è necessario seguire la procedura di "Aggiornamento di revisione".

Per eseguire la procedura di aggiornamento del software, è necessario completare i passaggi descritti di seguito:

- Connettersi al dispositivo tramite FTP in porta 21 con supporto TLS, usando le credenziali di accesso predefinite:
  - Username: admin
  - Password: password
- Effettuare l'upload del file di aggiornamento "Update\_NCORELITEOS\_eng.SW.V2.0.0.9dt"
- Usando le credenziali di accesso predefinite (admin, password), collegarsi tramite SSH ed eseguire il comando

   system/upgrade/upgrade (uno per volte e premere "invio")
- Selezionare la versione del pacchetto di upgrade
- Confermare l'installazione
- Raggiunto il 20% di avanzamento, il processo si interromperà segnalando "Something bad happened!"; è normale, procedere
- Effettuare l'upload del file di aggiornamento "Update\_NCORELITEOS\_eng.SW.V2.0.2.9dt"
- Da SSH eseguire nuovamente il comando:
  - system/upgrade/upgrade (uno per volte e premere "invio")
- Selezionare la versione del pacchetto di upgrade
- Confermare l'installazione
- Il processo impiegherà alcuni minuti, rimanendo fermo al 20%; è normale, non interrompere il processo di aggiornamento e non riavviare il dispositivo
- Procedere caricando il file "Update\_NCORELITEOS\_eng.FW.V1.1.0.9dt"
- Prestare attenzione a caricare il pacchetto corretto per il dispositivo in uso (NCore / NCore Lite): l'installazione di un pacchetto errato può causare danni irreversibili al dispositivo!
- Uscire da SSH tramite il comando "exit"
- Collegarsi nuovamente tramite SSH, usando le medesime credenziali di accesso
- Eseguire il comando:
- system/upgrade/upgrade (uno per volte e premere "invio")
- Selezionare la versione del pacchetto di upgrade
- Confermare l'installazione

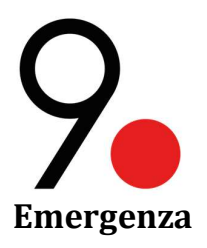

## Procedura di arresto di emergenza

Questa procedura consente una disconnessione sicura in caso di emergenza:

- 1. Spegnere l'interruttore della batteria.
- 2. Scollegare l'alimentazione di tutti i moduli ACDC e DCDC.
- 3. Scollegare le batterie.

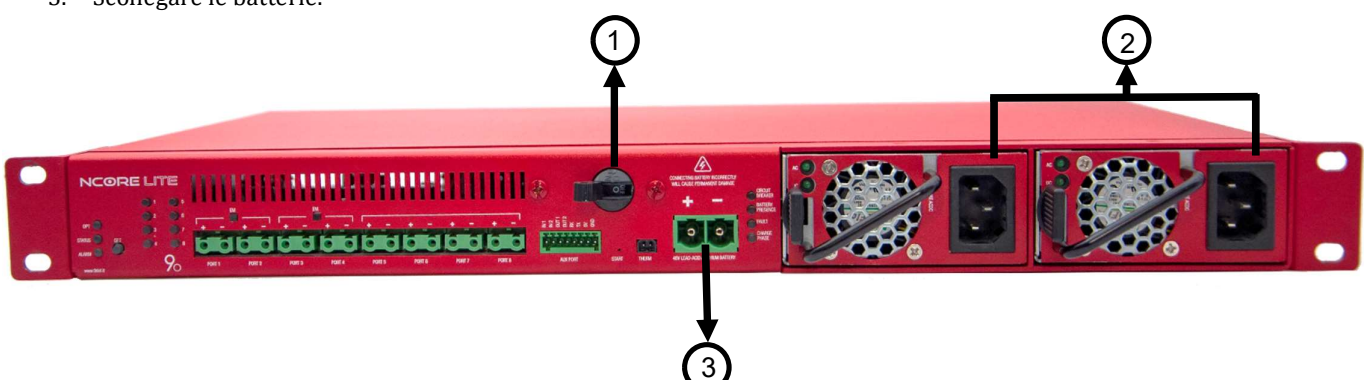

Figura 28 – Procedura di arresto di emergenza

Se non abbiamo batteria collegata, iniziamo direttamente con il passaggio 2.

## Procedura di disattivazione

Se stai gestendo l'NCore Lite da remoto, attraverso l'interfaccia web, è possibile disattivare tutte le uscite dell'NCore Lite e anche il carica batteria. Per fare questo è necessario seguire queste istruzioni:

1. Premere il tasto "STOP" come mostrato nell'immagine seguente:

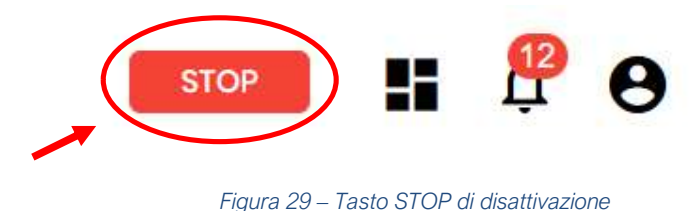

2. Apparirà un pop-up che ci chiederà se si è sicuri, diamo OK.

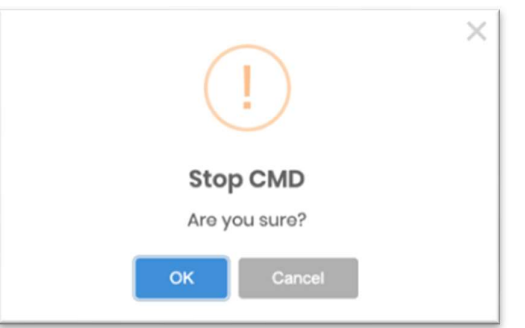

Figura 30 – Pop-up prima della disattivazione

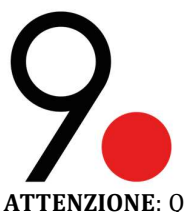

ATTENZIONE: Questo disattiva tutte le uscite dell'NCore Lite ma non lo scollega dalle sue fonti di alimentazione. Per fare ciò è necessario inviare un tecnico per seguire la "Procedura di arresto di emergenza".

# **Riconoscimento Errori**

In caso di errori di interfaccia, comparirà un banner in basso a sinistra con una piccola croce rossa indicando la descrizione dell'errore. Sarà di questo tipo:

> Http failure response for http://10.0.0.99 /api/?action=get\_log& session=4bd7d87fc1c34d649c24f7bf8d168a9b: 0 **Unknown Error**

In presenza di alcuni errori, rivedere la tabella riportata di seguito. Indica i possibili guasti, il problema associato all'errore e la soluzione consigliata:

| Errore                                         | Problema                            | Soluzione                                |  |  |
|------------------------------------------------|-------------------------------------|------------------------------------------|--|--|
| Errore di ac                                   | Problemi di accesso all'interfaccia | Ricaricare la pagina e ripetere il login |  |  |
| 0                                              | Unknown Error                       | Ricaricare la pagina e ripetere il login |  |  |
| 502                                            | Bad Gateway                         | Ricaricare la pagina e ripetere il login |  |  |
| 401                                            | Non autorizzato                     | Ricaricare la pagina e ripetere il login |  |  |
| 400                                            | Bad request                         | Richiedere assistenza                    |  |  |
| Tabella 14 – Possibili errori con la soluzione |                                     |                                          |  |  |

Tabella 14 – Possibili errori con la soluzione

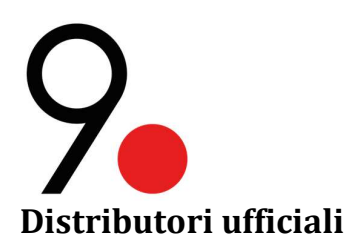

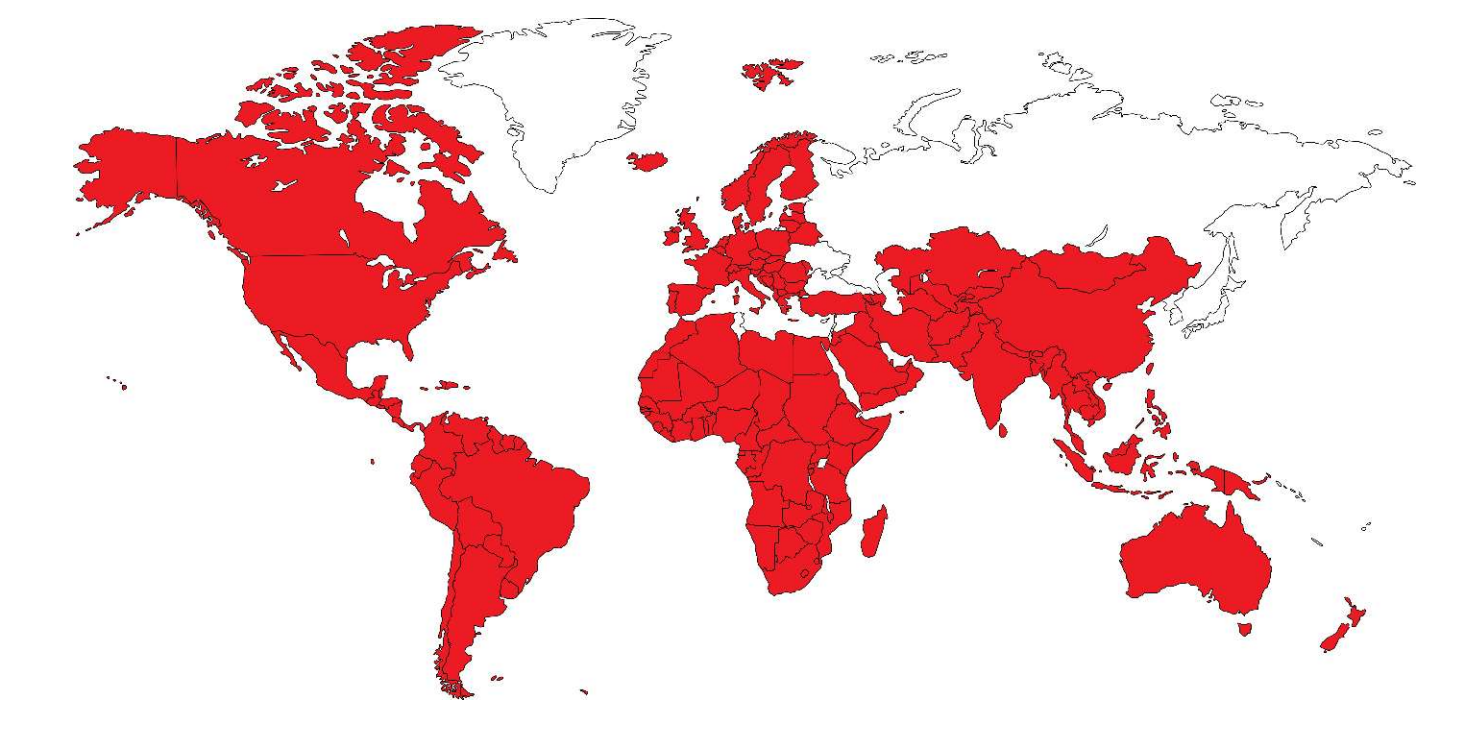

#### **Telcomms Srl**

Via Giuntini 25 int. 22 56023 Navacchio (PI), Italia (+39) 050 8068086 sales@telcomms.it www.telcomms.it

#### Wifidom

Uffici Calle Valencia 63 08015 Barcelona, Spagna Sede centrale Avenida de la Industria, 32 28108 Madrid, Spagna Uffici (+34) 933 90 59 54 Sede centrale (+34) 918 29 77 85 info@wifidom.com www.wifidom.com

# EUROPA, ASIA E AFRICA

Skylinks Telecoms

Unit 31, Ramstown, Gorey Business Park, Co. Wexford, Y25 HC67, Irlanda 0402 21955 info@skylinks.ie www.skylinkstelecoms.ie

#### Winncom Technologies Presenza Regionale Irlanda

Suite 144 The Capel Building Suite 5, Mary's Abbey, Dublin 7, Irlanda +353 1 871-6316 sales.emea@winncom.com www.winncom.com

#### VanCo

U Čokoládoven 9 143 00 Praha 12, Repubblica Ceca +420 246 035 451 obchod@vanco.cz www.vanco.cz

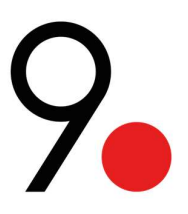

#### Streakwave Wireless, Inc. Sede Centrale

840 Jury Ct, San Jose, CA 95112, USA Utah vendita e distribuzione 1420 S 4800 W Suite B, Salt Lake City, UT 84104, USA Ohio vendita e distribuzione 11777 Enterprise Dr, Cincinnati, OH 45241, USA (888) 604-5234 sales@streakwave.com www.streakwave.com

# **USA E CANADA**

Winncom Technologies Sede Centrale Mondiale

28900 Fountain Pkwy, Unit B Solon, Ohio 44139, USA +1 (440) 498-9510 9dot@winncom.com www.winncom.com

# **AMERICA LATINA E CARAIBI**

#### Winncom Technologies Ufficio CALA

3840 W 104th Street, Unit 6, Hialeah, FL 33018, USA 440-519-2984 or 1-888-946-6266 EXT 146 Spagnolo e inglese sales.CALA@winncom.com sales.latinamerica@winncom.com www.winncom.com

#### Winncom Technologies Presenza Regionale Uzbekistan

35, 6th passage, A. Kahhar St., Tashkent 100025, Uzbekistan +99 (871) 150-3939 +99 (871) 150-2679 For US callers: 1 (440) 505-0135 office code 802, Operator: 309, Sales: 332/333 sales.ca@winncom.com www.winncom.uz

# ASIA CENTRALE E AUSTRALIA

Streakwave Pty Ltd

Ground Floor - 470 St Kilda Road MELBOURNE VIC 3004 +61 3 9001 4295 sales@streakwave.com.au

Vieni a trovarci al nostro sito: www.9dot.it

9dot è marchio registrato di 9dot nella Unione europea. Copyright © 2020 9dot.

A causa del continuo sviluppo del prodotto, 9dot si riserva il diritto di modificare le specifiche senza preavviso.